#### **BAB IV**

#### DESKRIPSI KERJA PRAKTEK

Berdasarkan hasil survey yang dilakukan pada saat kerja praktek di PT Fefva Prima Perkasa, menemukan beberapa permasalahan seperti : *human error* yang menyebabkan kesalahpahaman dalam penyusunan laporan yang disebabkan oleh kurang akuratnya data yang diterima. Selain itu sebagian besar kegiatannya dilakukan secara manual sehingga timbul banyak masalah apabila data yang dibutuhkan hilang atau rusak.

Dalam kerja praktek ini, berusaha menemukan permasalahan yang ada dan mempelajari serta mengatasi masalah tersebut. Permasalahan pada PT Fefva Prima Perkasa yaitu mengenai masalah tidak terintegrasinya antara pembuatan pencatatan arus kas masuk dan arus kas keluar dan laporan keuangan. Untuk mengatasi masalah yang ada di atas maka diperlukan langkah-langkah sebagai berikut:

- 1. Menganalisis Sistem.
- 2. Mendesain Sistem.
- 3. Mengimplementasi Sistem.
- 4. Pembahasan terhadap Implementasi Sistem.

Pada langkah-langkah tersebut di atas ditujukan untuk dapat menemukan solusi dari permasalahan yang ada pada PT Fefva Prima Perkasa, untuk lebih jelasnya dapat dijelaskan pada sub bab dibawah ini.

### 4.1 Analisis Sistem

Menganalisis sistem merupakan langkah awal dalam membuat sistem baru. Langkah pertama adalah melakukan wawancara. Wawancara dilakukan oleh dua orang penganalisa dengan bagian *Accounting*. *Accounting* memberikan informasi tentang data pegawai outsourcing, data kas masuk dan kas keluar, yang termasuk kas masuk adalah penagihan dan yang termasuk kas keluar adalah pembelian seragam, bayar listrik dan telpon, bayar gaji outsourcing.

Selanjutnya dilakukan analisis terhadap permasalahan yang ada dalam PT Fefva Prima Perkasa khususnya menganai sistem arus kas masuk dan keluar. Permasalahannya yaitu proses pencatatan dan laporan keuangan masih dilakukan menggunakan excel yang kurang terintegrasi antara pembuatan pencatatan dan laporan keuangan. Tentunya penerapan seperti ini kurang efektif dan efisien dalam pengerjaan.

Dengan proses pencatatan dan laporan keuangan masih menggunakan excel dan kurang terintegrasi maka diperlukan suatu sistem informasi arus kas yang dapat menghasilkan informasi yang lebih lengkap untuk mengevaluasi transaksi pengeluaran dan pemasukan arus kas. Informasi yang dihasilkan dapat menyelesaikan kendala yang ada di PT Fefva Prima Perkasa.

#### 4.1.1 Document Flow Perekrutan Karyawan Outsourcing

Prosedur Perekrutan karyawan *outsourcing* yang sedang berjalan pada PT Fefva Prima Perkasa adalah sebagai berikut: Pelamar menyerahkan surat lamaran pada bagian rekrutmen PT Fefva Prima Perkasa kemudian akan melakukan pengecekan. Kemudian pelamar melakukan tes tulis dan wawancara sebagai formalitas, jika lolos surat lamaran yang sah tersebut diberikan ke perusahaan *user*. Kemudian pelamar melakukan *interview* di perusahaan *user* jika diterima melakukan kontrak kerja. Kemudian perusahaan *user* akan memberikan surat penerimaan kerja ke bagian penerimaan PT Fefva dan akan dicatat. Adapun gambar *document flow* proses perekrutan bisa dilihat pada gambar 4.1.

#### 4.1.2 Document Flow Pencatatan Kehadiran Karyawan

Prosedur pencatatan kehadiran karyawan yang sedang berjalan pada PT Fefva Prima Perkasa adalah sebagai berikut:

Diawali ketika perusahaan(*user*) melakukan pendataan kehadiran karyawan harian kemudian diberikan kepada supervisor PT Fefva Prima Perkasa. Kemudian supervisor menyalin kehadiran harian dan disimpan. Setelah itu supervisor membuat rekap kehadiran karyawan 1 bulan. Kemudian disimpan dan satu lagi di berikan kepada *accounting* PT Fefva Prima Perkasa untuk dikroscek terlebih dahulu jika tidak sesuai akan di kembalikan lagi kepada supervisor dan jika sesuai akan diberikan kepada supervisor untuk dikirim ke perusahaan *user*. Kemudian pihak perusahaan(*user*) akan mengkroscek kembali jika fix maka pihak perusahaan(*user*) akan mengkroscek kembali gika fix maka pihak perusahaan(*user*) akan mengkroscek kembali ke bagian *accounting* PT Fefva Prima Perkasa. Adapun gambar *document flow* pencatatan kehadiran karyawan bisa dilihat pada gambar 4.2

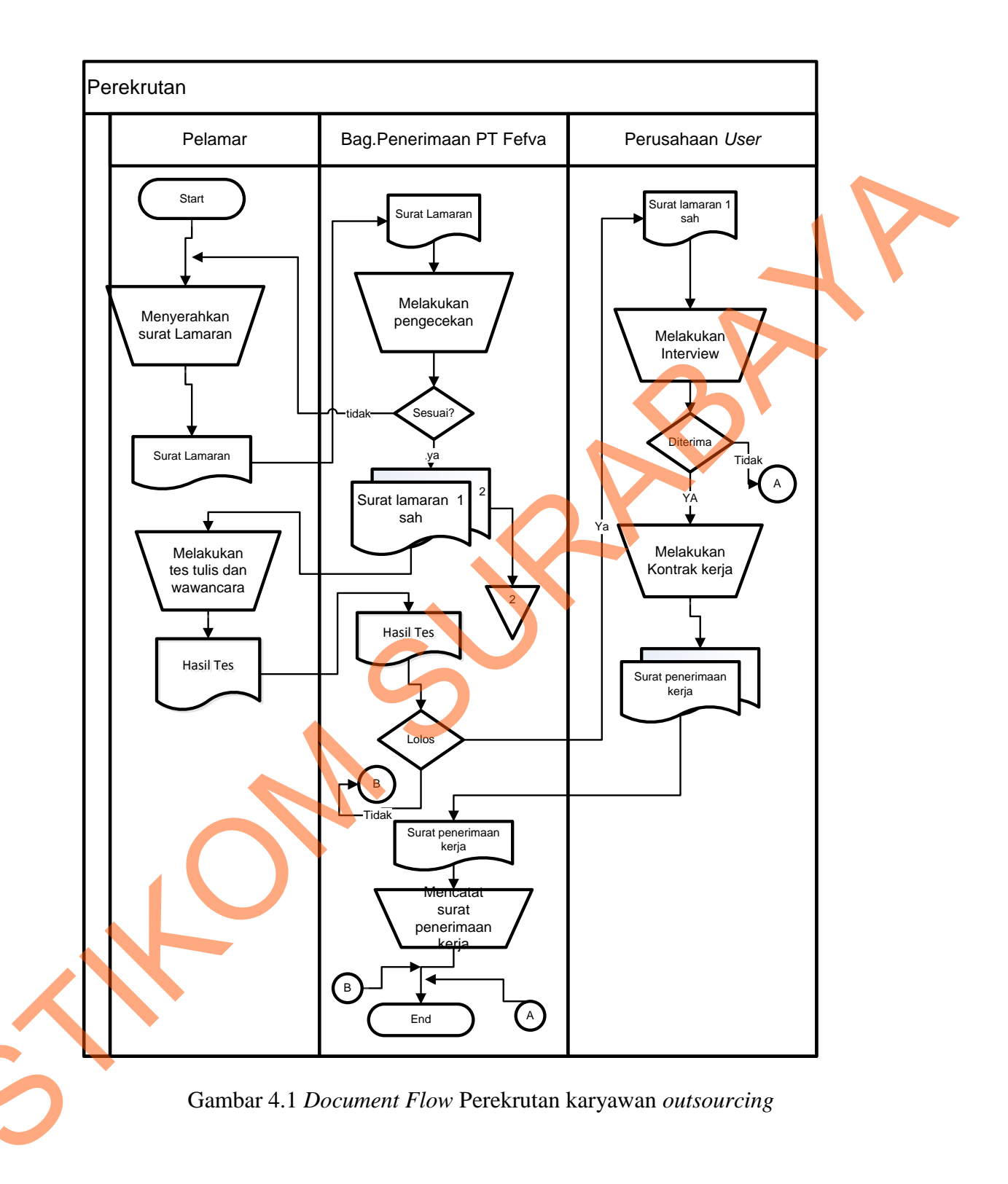

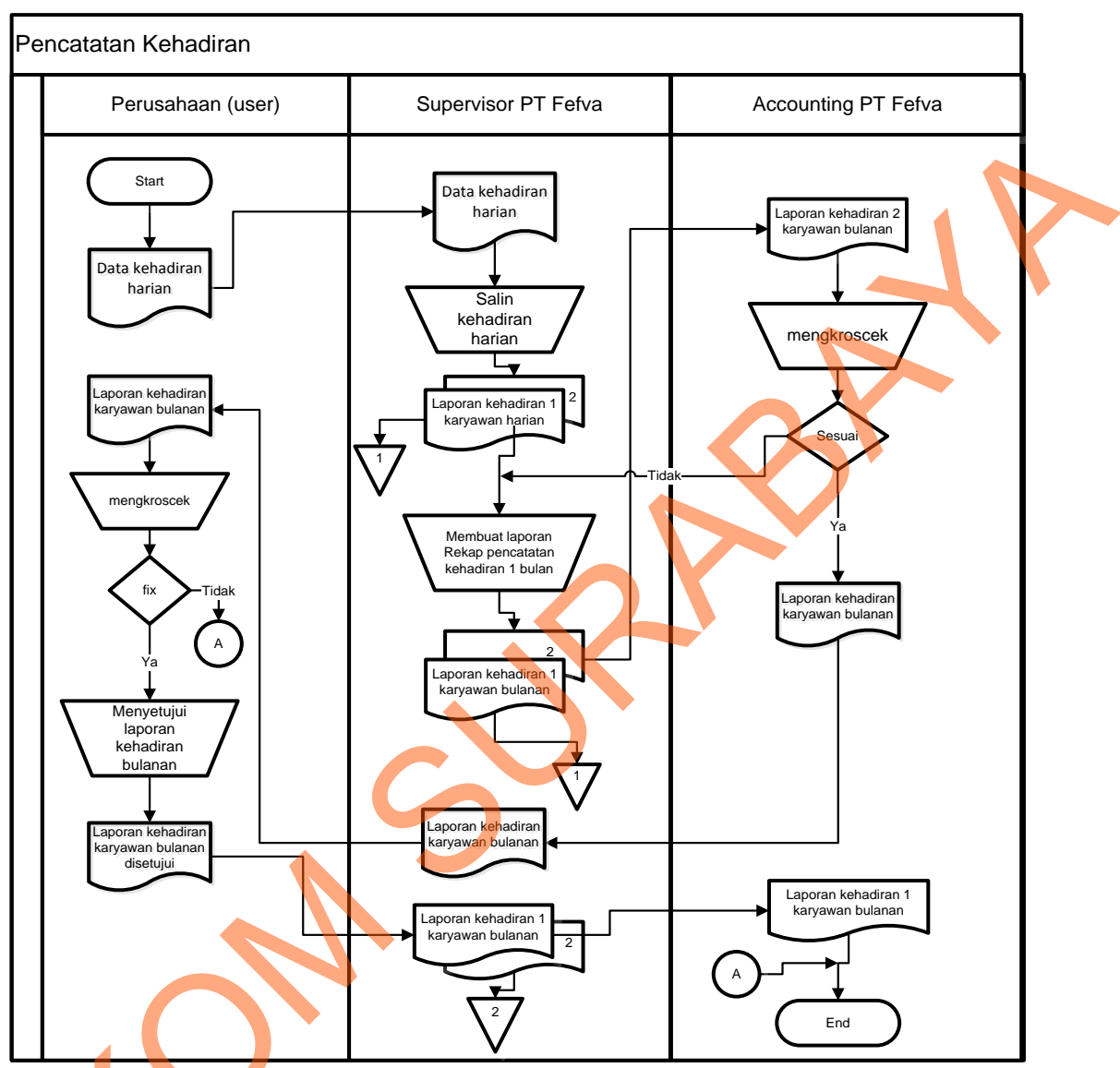

Gambar 4.2 Document Flow Pencatatan Kehadiran Karyawan

## 4.1.3 **Document Flow Pencatatan Lembur Karyawan**

Prosedur pencatatan lembur karyawan yang sedang berjalan pada PT Fefva Prima Perkasa adalah sebagai berikut:

Proses pencatatan lembur hampir sama seperti pencatatan kehadiran cuma yang membedakan hanya karyawan yang masuk di luar kerja yang telah ditentukan. Diawali ketika perusahaan(*user*) melakukan pendataan lembur karyawan kemudian diberikan kepada supervisor PT Fefva Prima Perkasa. Kemudian supervisor menyalin lembur karyawan dan disimpan. Setelah itu supervisor membuat rekap lembur karyawan 1 bulan. Kemudian disimpan dan satu lagi di berikan kepada *accounting* PT Fefva untuk dikroscek terlebih dahulu jika tidak sesuai akan di kembalikan lagi kepada supervisor dan jika sesuai akan diberikan kepada supervisor untuk dikirim ke perusahaan user. Kemudian pihak perusahaan(*user*) akan mengkroscek kembali jika fix maka pihak perusahaan(*user*) akan menyetujui laporan lembur bulanan. Jika sudah disetujui laporan lembur bulanan diberikan ke supervisor PT Fefva Prima Perkasa kemudian di berikan kembali ke bagian *accounting* PT Fefva Prima Perkasa. Adapun gambar *document flow* pencatatan lembur karyawan bisa dilihat pada gambar

4.3.

#### 4.1.4 Document Flow Proses Penggajian

Prosedur proses penggajian karyawan yang sedang berjalan pada PT Fefva Prima Perkasa adalah sebagai berikut:

Accounting menghitung gaji berdasarkan laporan kehadiran dan lembur bulanan yang sudah disetujui. Setelah menghitung accounting membuat laporan penggajian dan disimpan dan yang satu lagi diberikan kepada direktur untuk disetujui. Kemudian diberikan kembali ke accounting untuk dibuatkan slip gaji dan di simpan dan yang satu lagi diberikan kepada karyawan outsourcing.

Adapun gambar *document flow* proses penggajian karyawan bisa dilihat pada gambar 4.4

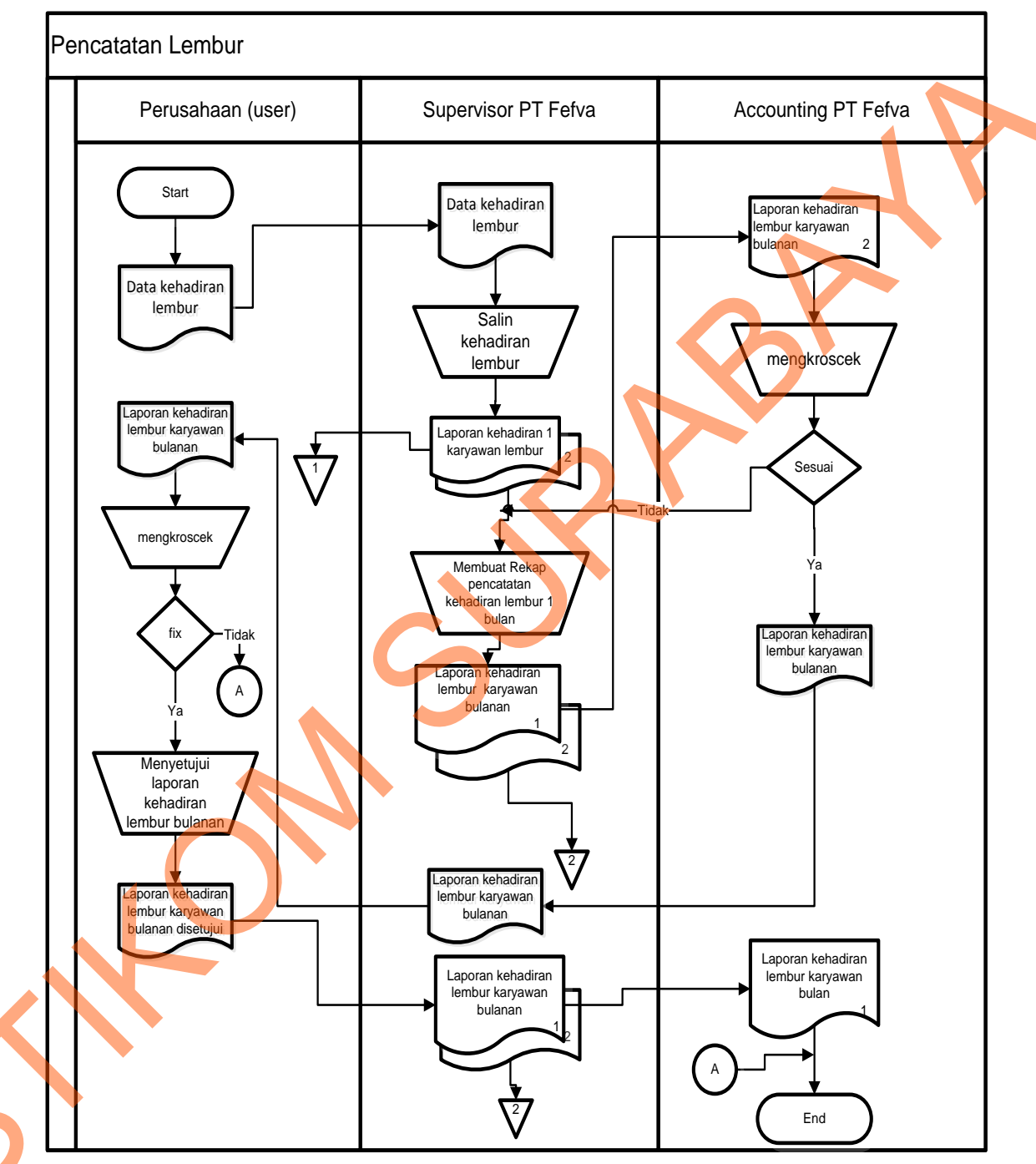

Gambar 4.3 Document Flow Pencatatan Lembur Karyawan

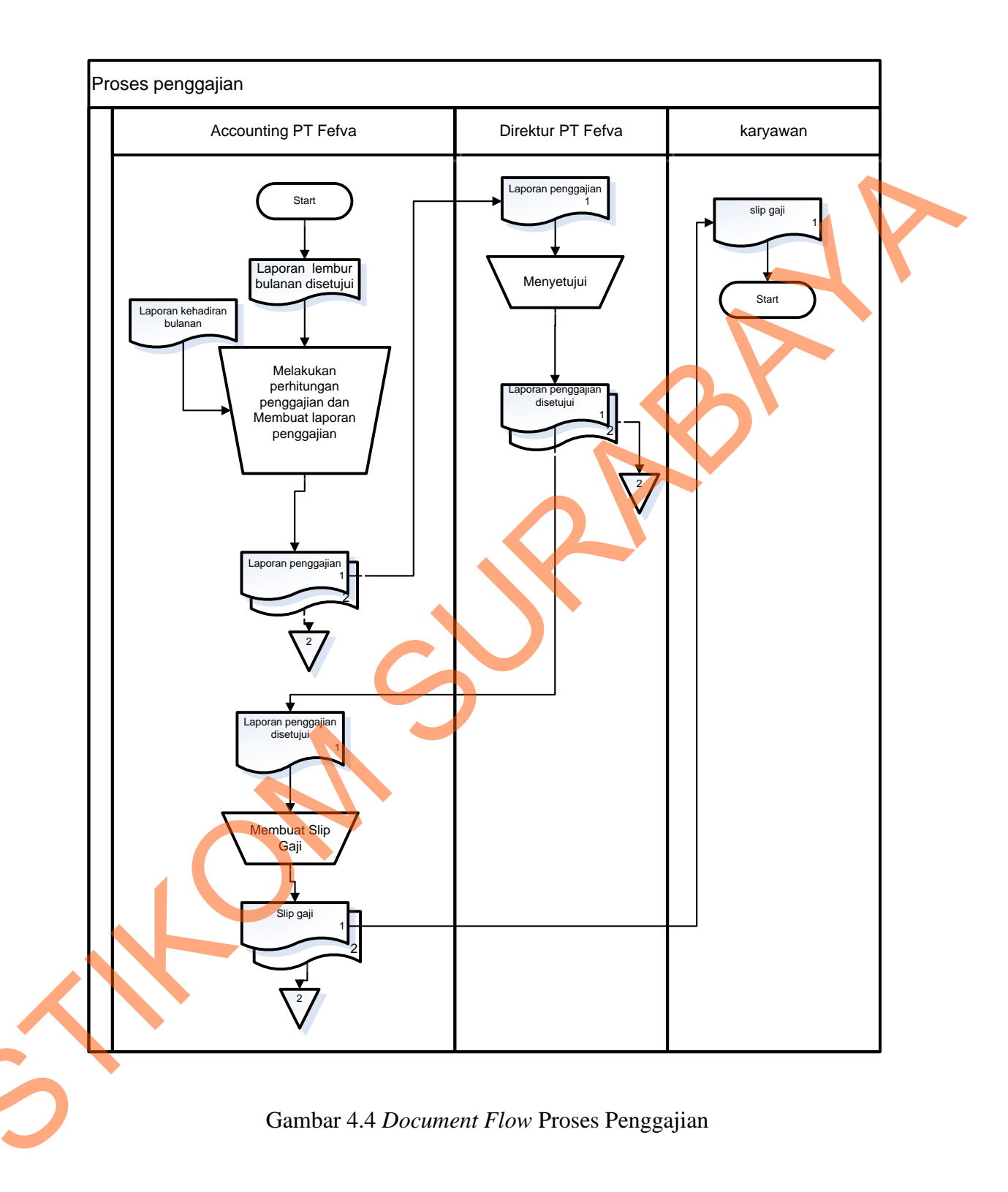

#### 4.1.5 *Document Flow* Pembelian Barang dan Alat

Prosedur Pembelian barang dan alat yang sedang berjalan pada PT Fefva Prima Perkasa adalah sebagai berikut:

Transaksi pembelian diawali ketika perusahaan(*user*) melakukan permintaan barang dan alat ke PT Fefva Prima Pekasa. Kemudian permintaan barang dan alat diserahkan kepada *accounting* PT Fefva Prima Perkasa dan akan mencatat dan membuat anggaran barang dan alat ke dalam laporan anggaran rangkap dua. Kemudian yang laporan anggaran yang satu disimpan dan yang satunya di berikan ke direktur untuk disetujui jika sudah sesuai maka laporan anggaran di berikan kepada bagian pembelian untuk dilakukan pembelian barang dan alat yang di minta perusahaan(*user*).

Adapun gambar *document flow* proses pembelian barang dan alat bisa dilihat pada gambar 4.5.

#### 4.1.6 Document Flow Proses Kas Keluar

Prosedur proses kas keluar yang sedang berjalan pada PT Fefva Prima Perkasa adalah sebagai berikut:

Accounting membuat bukti kas keluar dan diberikan ke direktur untuk dilakukan persetujuan jika setuju maka *accounting* akan mencatat dan merekap bukti kas keluar. Jika tidak di setujui maka *accounting* akan membuat bukti kas keluar lagi. Adapun gambar *document flow* proses kas keluar bisa dilihat pada gambar 4.6.

## 4.1.7 *Document Flow* Proses Penagihan

Prosedur proses penagihan yang sedang berjalan pada PT Fefva Prima Perkasa adalah sebagai berikut:

Accounting membuat tagihan berdasarkan laporan gaji dan laporan pembelian yang sudah disetujui dan menghasilkan rekap tagihan. Setelah itu disimpan dan yang satu lagi diberikan kepada direktur untuk disetujui. Setelah itu diberikan kepada perusahaan(*user*) untuk di cairkan tagihan tersebut.

Adapun gambar *document flow* proses penagihan bisa dilihat pada gambar 4.7.

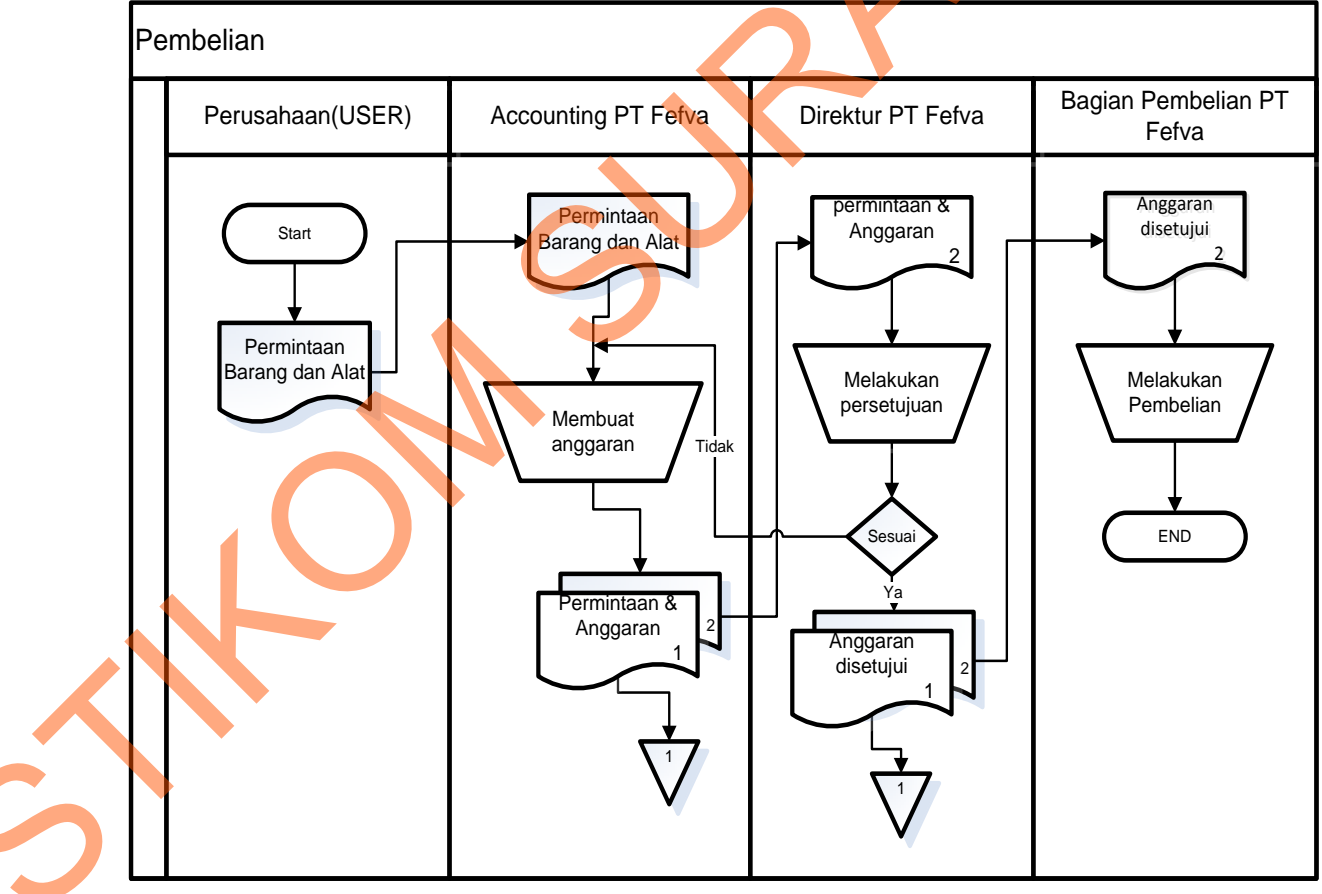

Gambar 4.5 Document Flow Pembelian barang dan alat

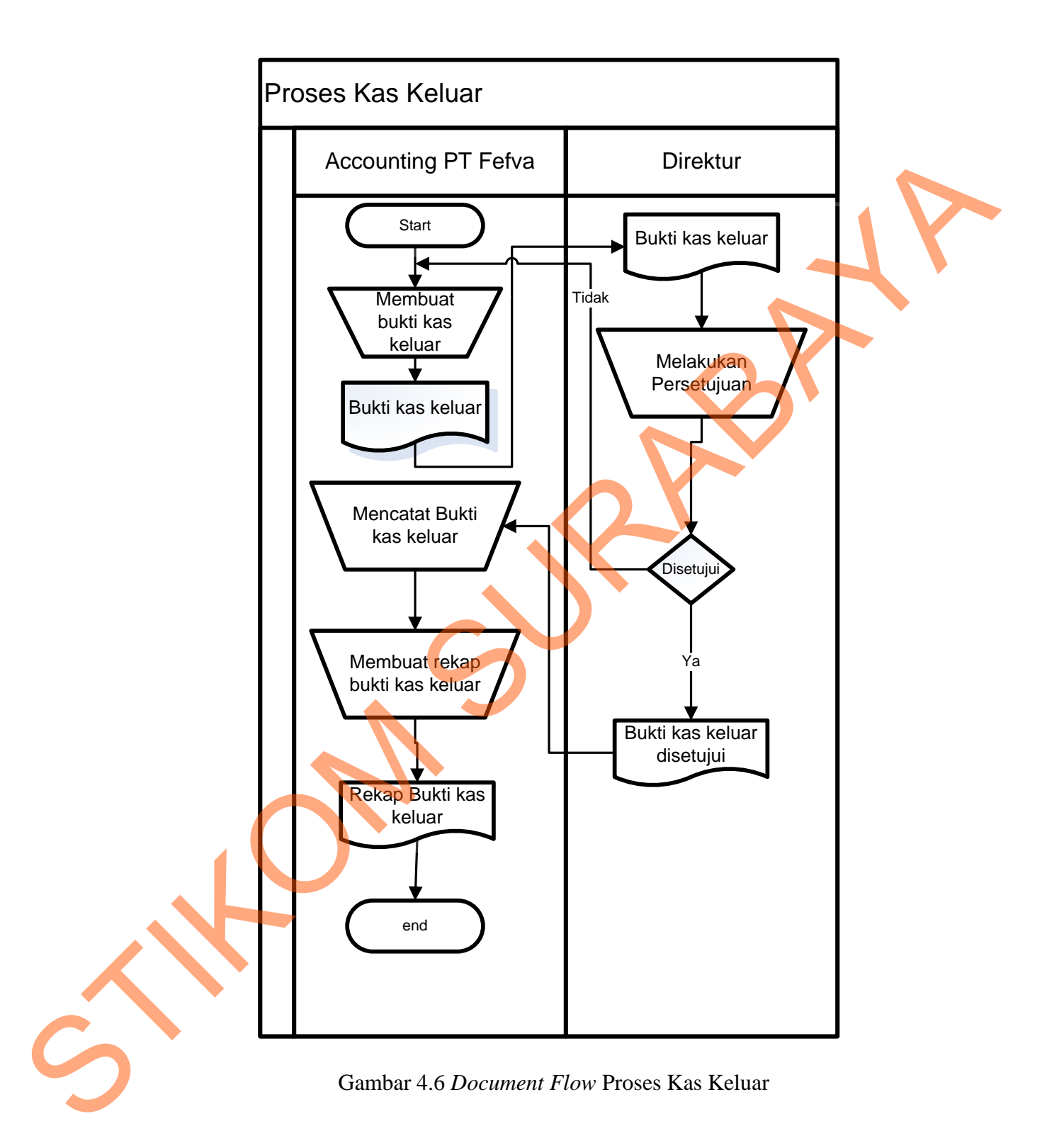

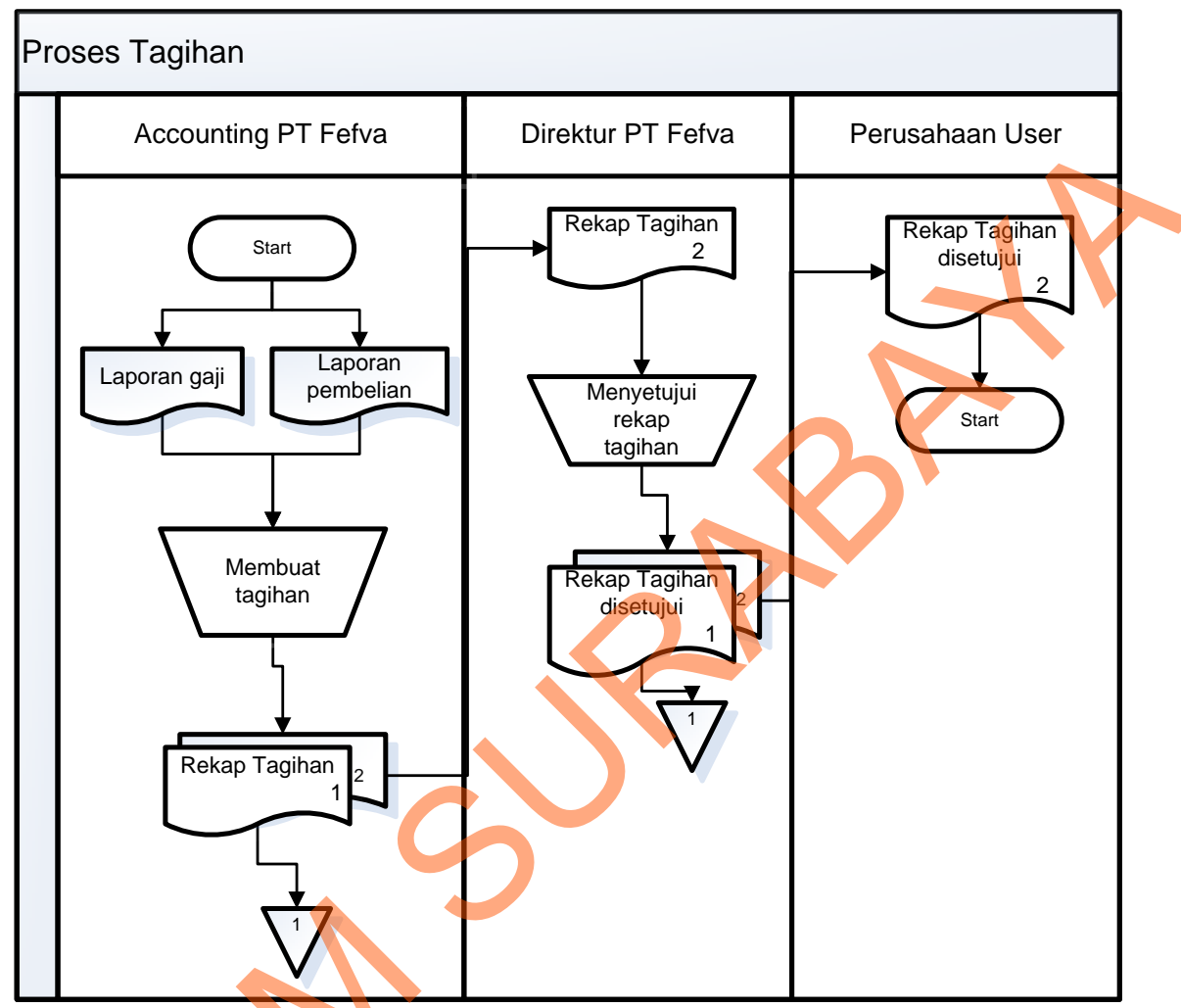

Gambar 4.7 Document Flow Proses Penagihan

Dari proses bisnis yang telah dijabarkan melalui *document flow* diatas, maka hasil dari analisa proses bisnis yang mempengaruhi kualitas informasi yang akan disampaikan. Kualitas informasi tersebut meliputi

Adanya kesalahan dalam penyimpanan data pelamar

1.

Penyimpanan data pelamar dilakukan dengan *tool* Microsoft Excel. Hal ini membutuhkan waktu yang cukup lama.

2. Adanya kesalahan dalam perhitungan gaji dan lembur

Proses perhitungan gaji yang dilakukan dengan menggunakan tool Microsoft Excel. Hal tersebut kurang efektif dan efisien, selain itu dengan proses tersebut sangat mungkin terjadi kesalahan *input* ataupun menghasilkan perhitungan yang kurang valid.

3. Kurang terintegrasi

Proses bisnis tersebut kurang terintegrasi antara *rekrutmen*, perhitungan gaji dan lembur sehingga membutuhkan waktu lama dalam pembuatan laporan penagihan.

#### 4.2 Desain Sistem

Berdasarkan analisis tersebut, dibuatkan desain sistem untuk mencari solusi pada perusahaan tersebut. Dengan analisis tersebut maka dapat menghasilkan document flow dari analisis sistem yang sedang berjalan, sedangkan sistem yang baru dapat digambarkan melalui *system flow, Context Digram, HIPO, data flow diagram, entity relationship diagram,* struktur tabel, dan desain *Input, Interface* serta *Output* Adapun penjelasannya sebagai berikut:

### 4.2.1 System Flow Perekrutan Karyawan Outsourcing

Proses perekrutan dilakukan oleh bagian penerimaan PT Fefva Prima Perkasa yang menginputkan surat lamaran yang telah di *interview* dan diterima kerja oleh perusahaan *user*, kemudian akan diproses ke dalam transaksi karyawan. Dari proses tersebut maka akan menghasilkan informasi data karyawan. Adapun gambar *system flow* perekrutan karyawan *outsourcing* bisa dilihat pada gambar 4.8.

#### 4.2.2 System Flow Pencatatan Kehadiran Karyawan

Proses pencatatan kehadiran karyawan *outsourcing* dilakukan oleh supervisor yang menginputkan data kehadiran karyawan harian beserta nama karyawannya, kemudian akan disimpan kedalam tabel kehadiran. Dari proses tersebut maka akan menghasilkan laporan kehadiran selama 1 bulan yang kemudian diserahkan kepada *accounting* PT Fefva Prima Perkasa untuk di kroscek. Jika sesuai maka akan diserahkan ke perusahaan *user* untuk disetujui. Kemudian akan diserahkan kembali kepada *accounting*. Adapun gambar *system flow* pencatatan kehadiran karyawan bisa dilihat pada gambar 4.9.

#### 4.2.3 System Flow Proses Pencatatan Lembur Karyawan

Proses pencatatan lembur karyawan *outsourcing* dilakukan oleh supervisor yang menginputkan data lembur karyawan beserta nama karyawannya, kemudian akan disimpan kedalam tabel lembur. Dari proses tersebut maka akan menghasilkan laporan lembur selama 1 bulan yang kemudian diserahkan kepada *accounting* PT Fefva Prima Perkasa untuk di kroscek. Jika sesuai maka akan diserahkan ke perusahaan *user* untuk disetujui. Kemudian akan diserahkan kembali ke bagian *accounting*. Adapun gambar *system flow* pencatatan lembur karyawan bisa dilihat pada gambar 4.10.

#### 4.2.4 System Flow Proses Penggajian

Accounting akan menghitung penggajian berdasarkan tabel gaji dan tabel lembur kemudian akan diproses kedalam tabel transaksi penggajian. Dari proses tersebut maka akan menghasilkan laporan penggajian yang kemudian diserahkan kepada direktur untuk disetujui. Setelah laporan penggajian disetujui maka bagian *accounting* membuat slip gaji yang diambil dari tabel transaksi penggajian. Dari proses tersebut maka akan menghasilkan slip gaji yang diserahkan kepada karyawan *outsourcing*. Adapun gambar *system flow* proses penggajian bisa dilihat pada gambar 4.11.

### 4.2.5 System Flow Pembelian barang dan alat

Proses transaksi pembelian dilakukan oleh *accounting* yang menginputkan data barang dan alat serta anggaran, kemudian akan diproses ke dalam transaksi pembelian. Dari proses tersebut maka akan menghasilkan informasi yang dijadikan laporan kepada Direktur PT Fefva Prima Perkasa. Adapun gambar *system flow* pembelian barang dan alat bisa dilihat pada gambar 4.12.

#### 4.2.6 System Flow Proses Kas Keluar

Proses kas keluar dilakukan oleh *accounting* yang membuat bukti kas keluar, kemudian bukti kas keluar diberikan kepada direktur untuk disetujui jika tidak maka akan dikembalikan lagi kepada *accounting*, jika disetujui maka akan diberikan kepada *accounting* untuk diinputkan, kemudian akan diproses kedalam tabel kas keluar. Adapun gambar *system flow* proses kas keluar bisa dilihat pada gambar 4.13.

#### 4.2.7 System Flow Penagihan

PT Fefva Prima Perkasa melakukan kerjasama dengan Perusahaan *user* untuk menyalurkan tenaga kerja. Tenaga kerja tersebut sebagian besar biaya gaji dan lainlain yang menanggung adalah PT Fefva Prima Perkasa. Kemudian PT Fefva Prima Perkasa menagih biaya-biaya tersebut ke perusahaan *user*. Proses transaksi penagihan dilakukan oleh *accounting* yang didapatkan dari proses penggajian, pembelian, perusahaan serta karyawan, kemudian diproses dalam tabel tagihan. Dari proses tersebut maka akan menghasilkan informasi yang dijadikan laporan tagihan kepada Direktur PT Fefva Prima Perkasa untuk disetujui kemudian diberikan kepada perusahaan(*user*). Adapun gambar *system flow* proses penagihan bisa dilihat pada gambar 4.14.

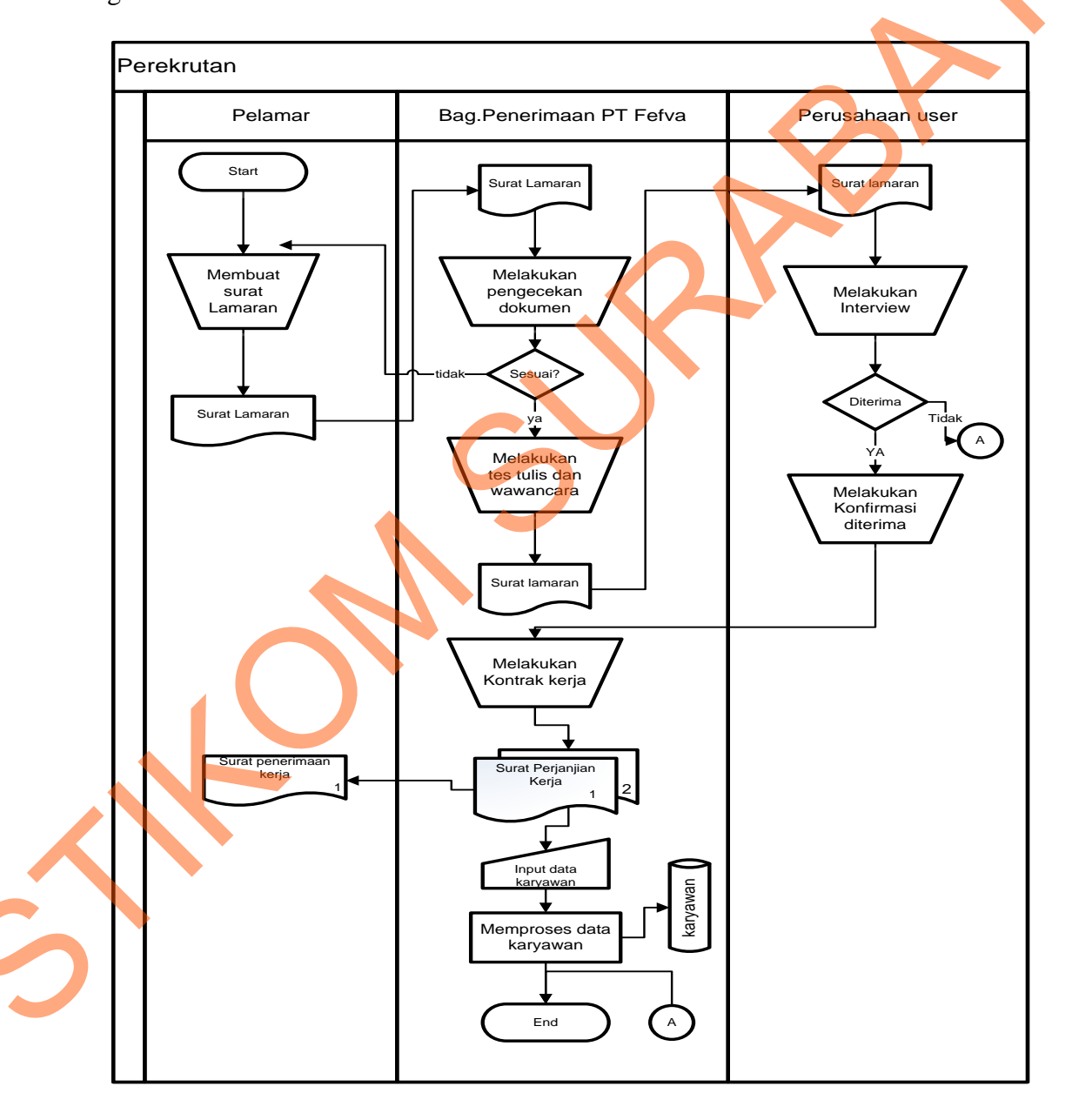

Gambar 4.8 System Flow perekrutan karyawan outsourcing

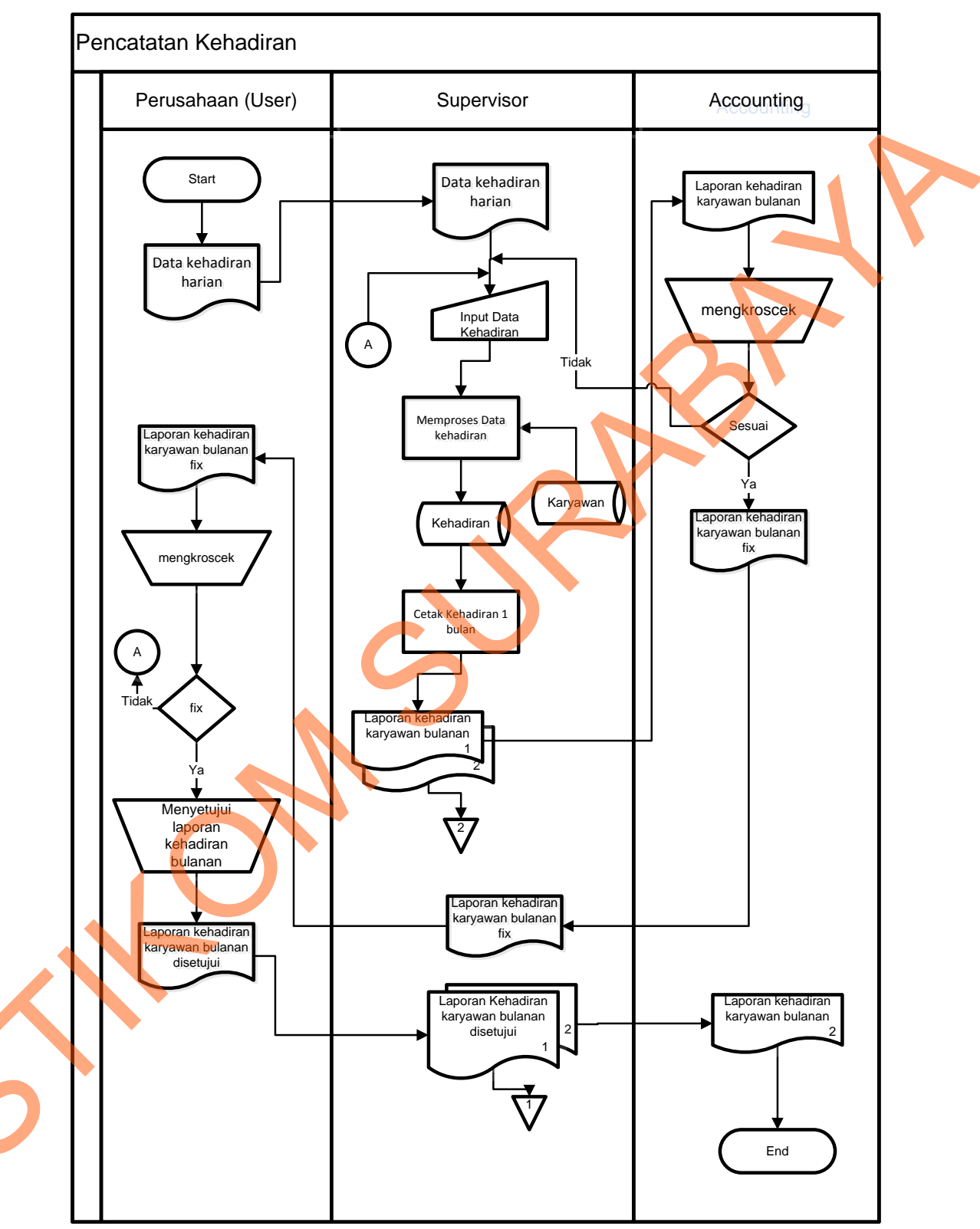

Gambar 4.9 System Flow proses pencatatan kehadiran

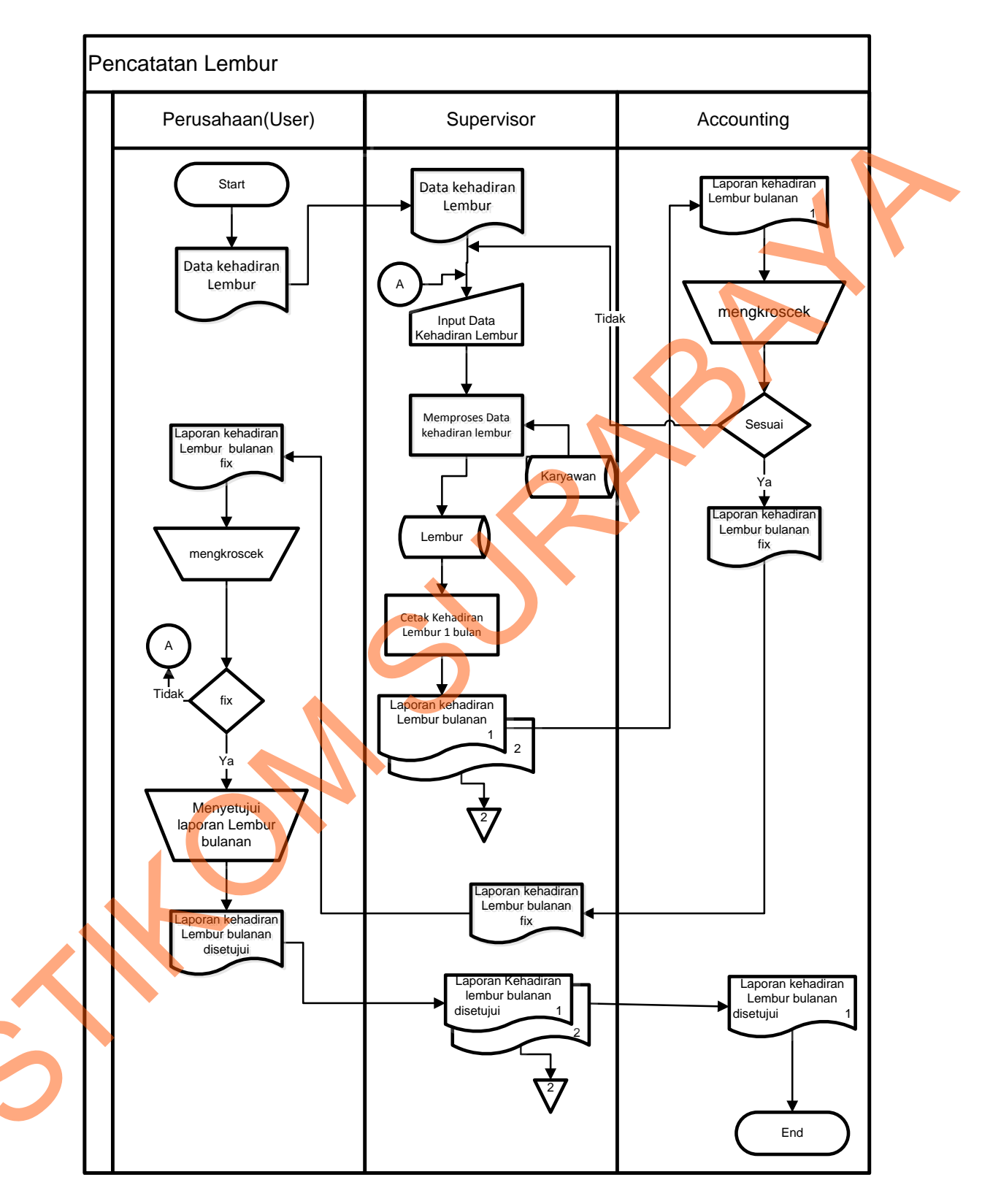

Gambar 4.10 System Flow proses pencatatan lembur karyawan

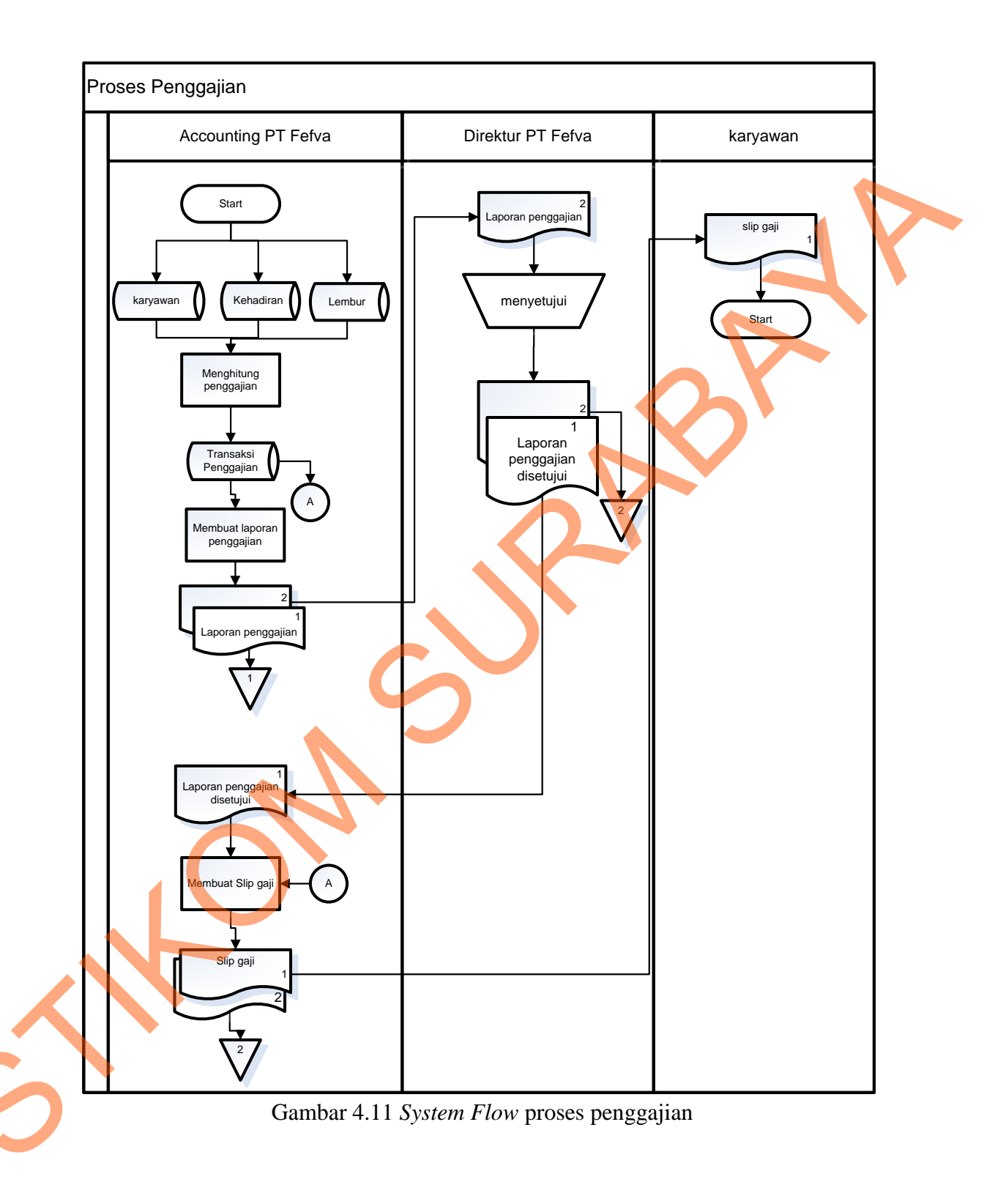

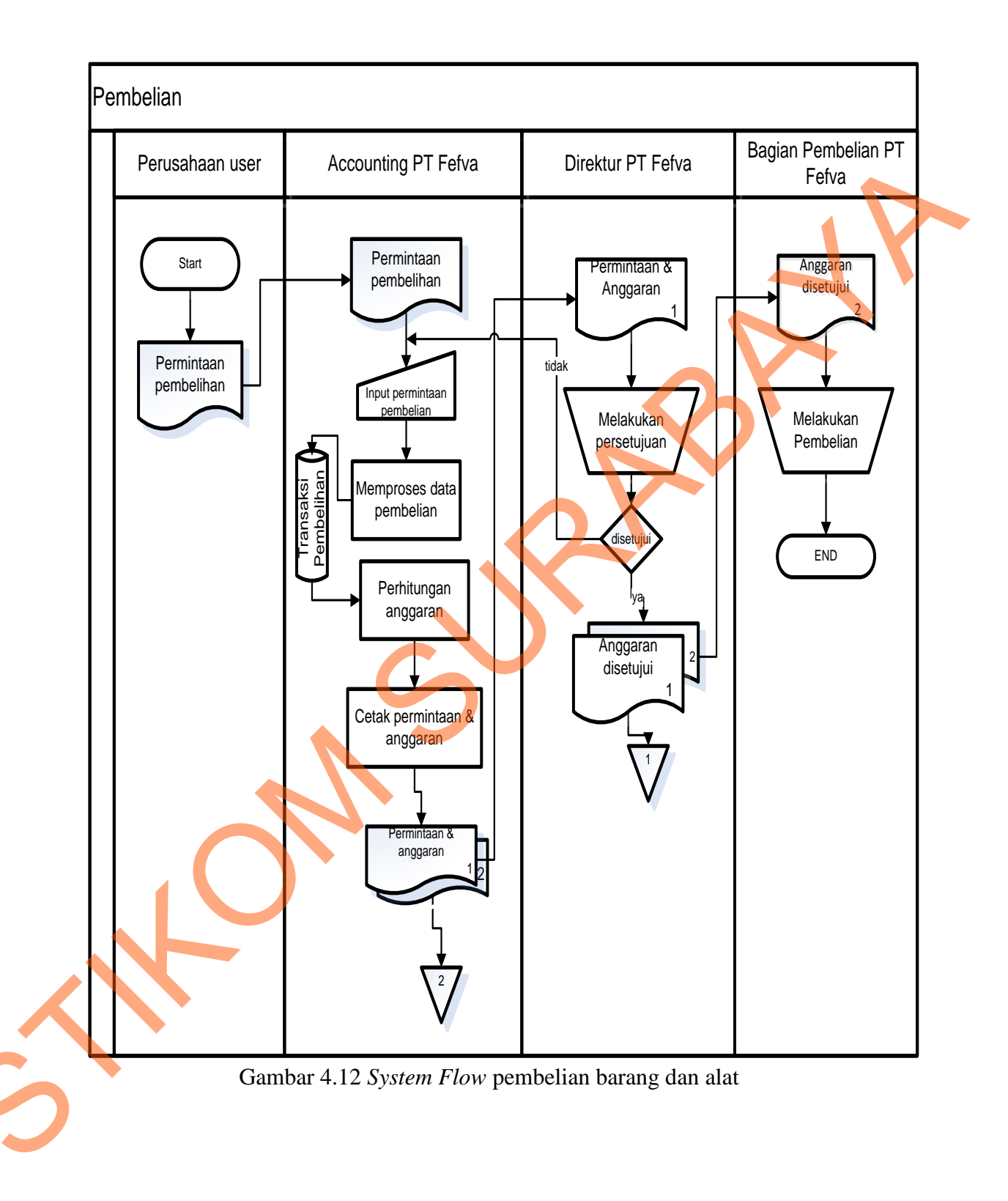

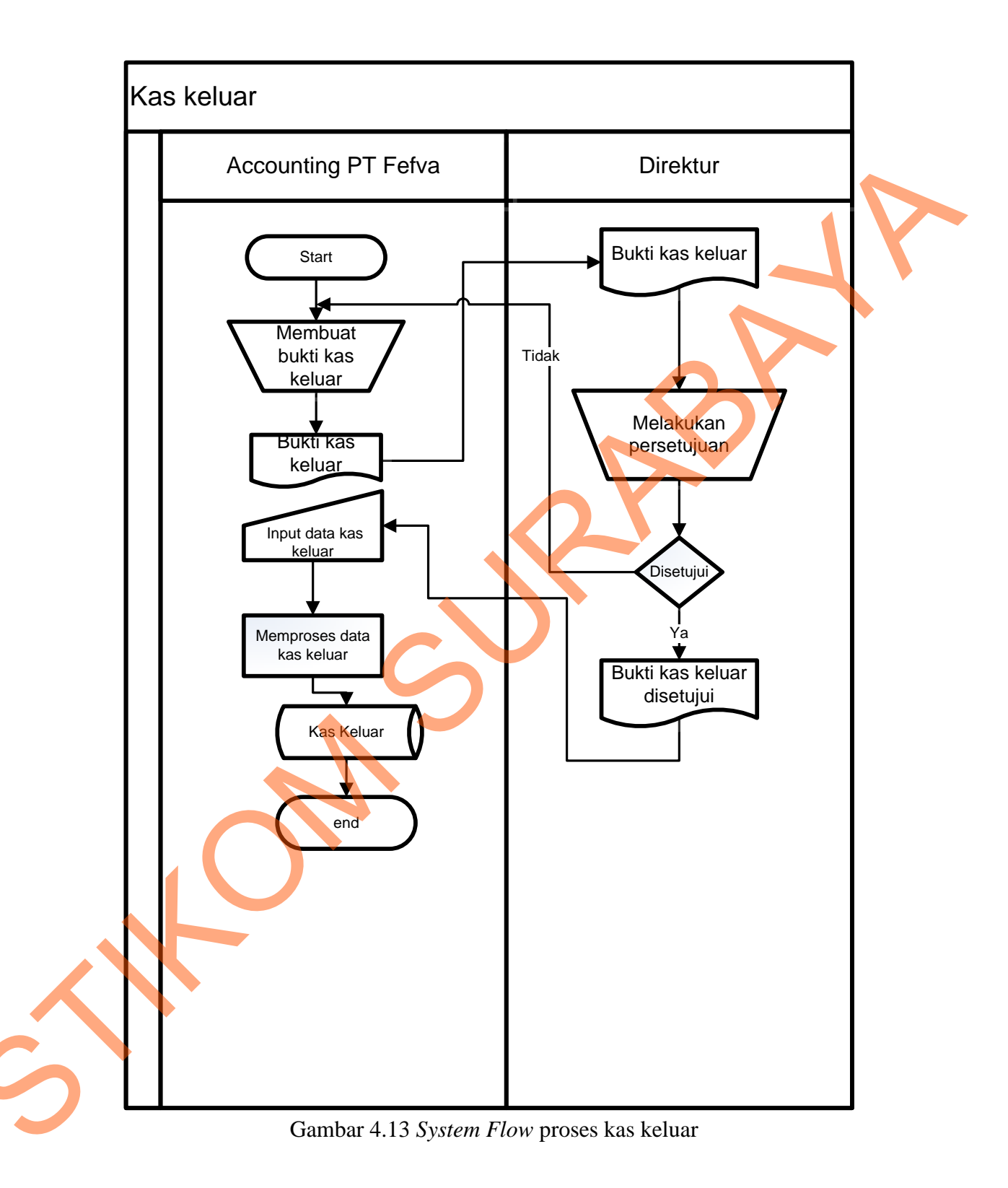

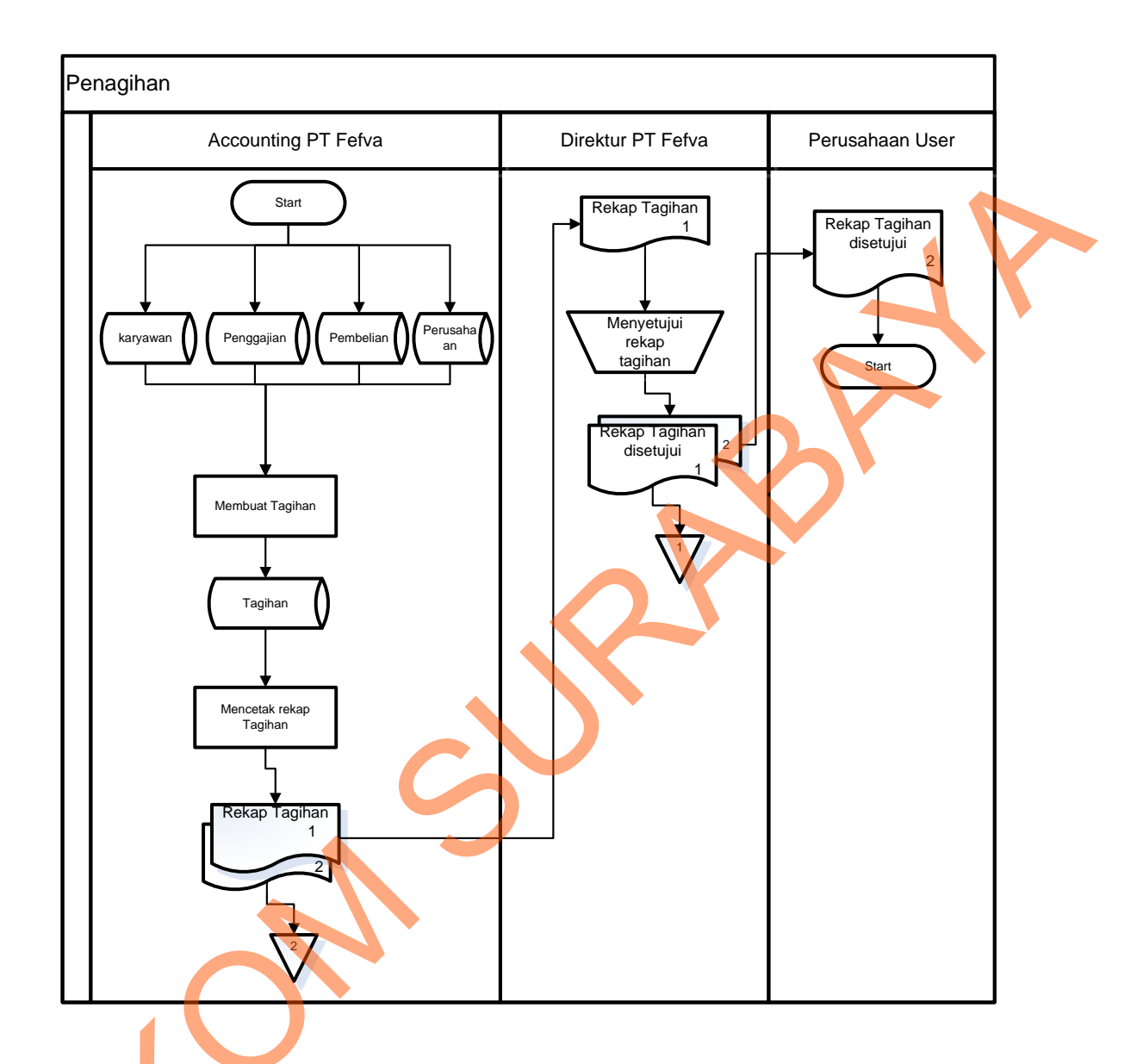

Gambar 4.14 System Flow proses penagihan

## 4.2.8 Data Flow Diagram (DFD)

Data Flow Diagram (DFD) merupakan suatu model yang menggambarkan aliran data yang terjadi dalam sistem, sehingga dengan dirancangnya DFD ini maka akan terlihat jelas arus data yang mengalir dari sistem tersebut. Dalam pembuatan DFD ini akan dibuat mulai dari *context diagram* dan DFD level di bawahnya.

### 1. Context Diagram

Context Diagram dari system flow diatas pada Arus Kas PT Fefva Prima Perkasa ini menggambarkan secara umum proses yang terjadi perusahaan tersebut. Pada *context diagram* ini melibatkan 5 *entity* yaitu perusahaan\_*user*, bagian pembelian, direktur, karyawan *outsourcing*, serta *accounting* seperti yang digambarkan pada gambar 4.16.

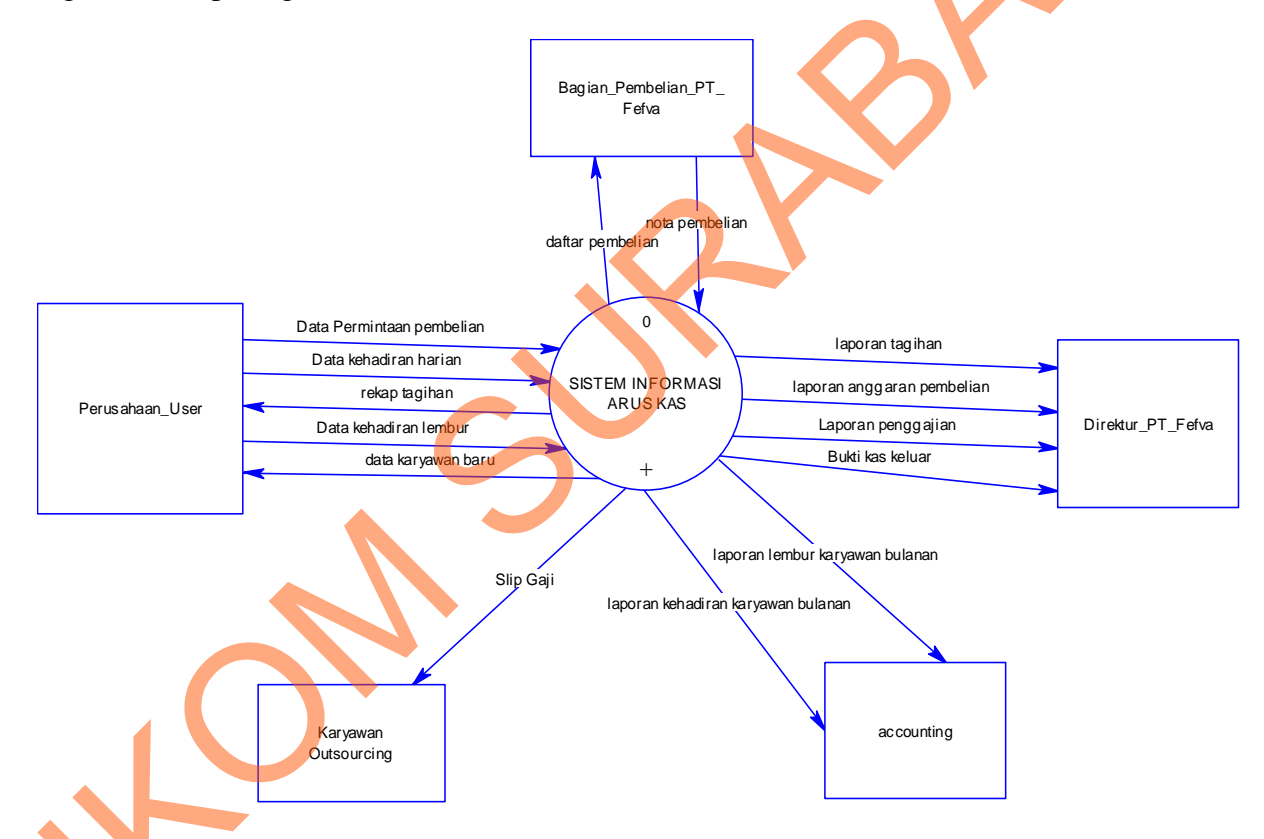

Gambar 4.15 Context Diagram

# 2. DFD level 0 Sistem arus kas

DFD level 0 merupakan hasil *decompose* dari *context diagram* yang menggambarkan proses-proses apa saja yang terdapat pada sistem informasi arus kas PT Fefva Prima Perkasa. DFD level 0 dapat dilihat pada gambar 4.16

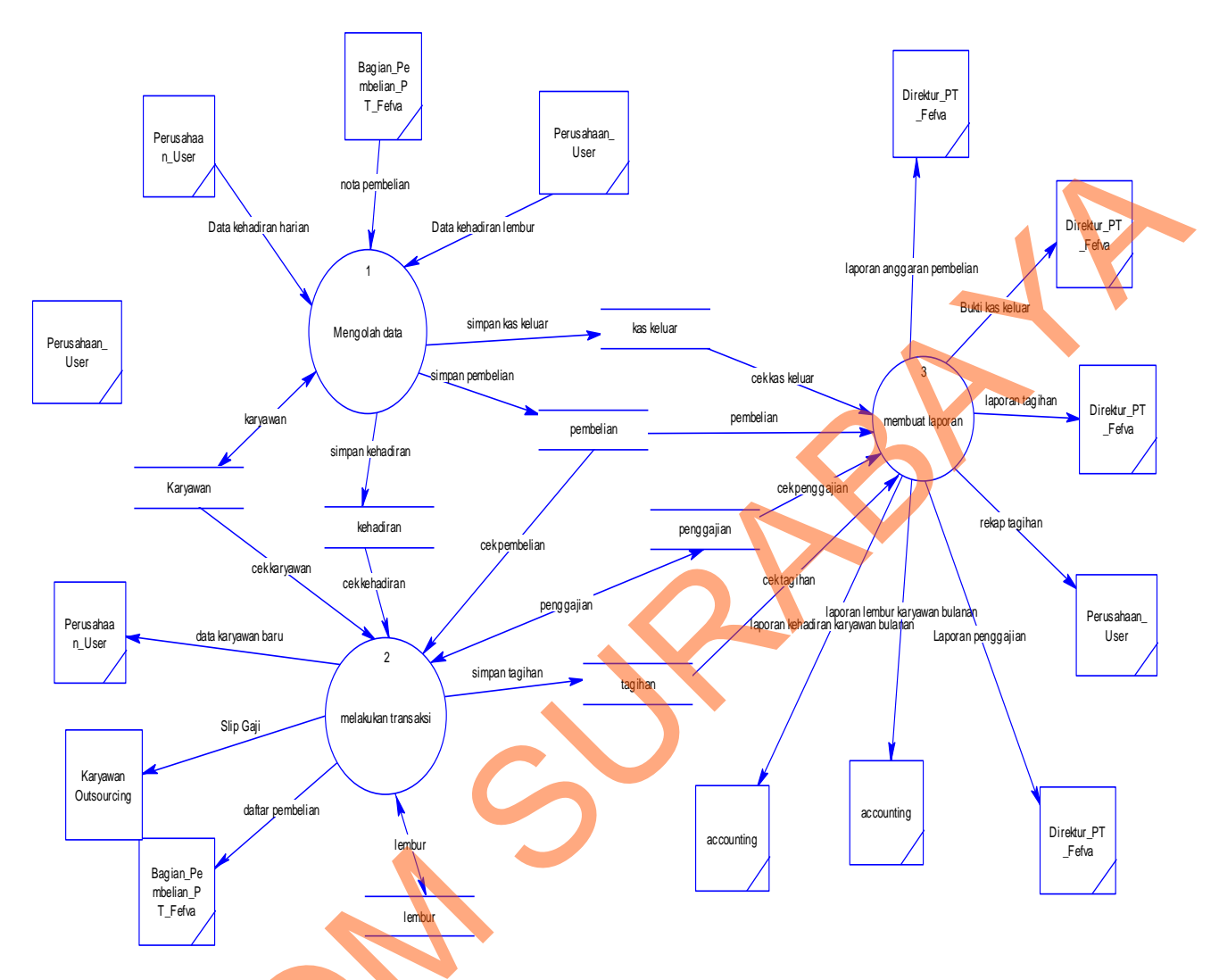

Gambar 4.16 DFD Level 0 Sistem Informasi arus kas

## 4.2.9 Perancangan Database

Dari analisis sistem diatas maka dapat dibuat untuk merancang database yaitu *Entity Relationship Diagram* (ERD) yang menggambarkan struktur database dari sistem informasi arus kas PT Fefva Prima Perkasa yang terdiri dari *Conceptual Data Model* dan *Physical Data Model*. 1. Conceptual Data Model (CDM)

*Conceptual Data Model* (CDM) ini menggambarkan relasi antara tabel yang satu dengan tabel yang lain. Berikut ini merupakan tabel-tabel yang terdapat dalam *Conceptual Data Model* (CDM):

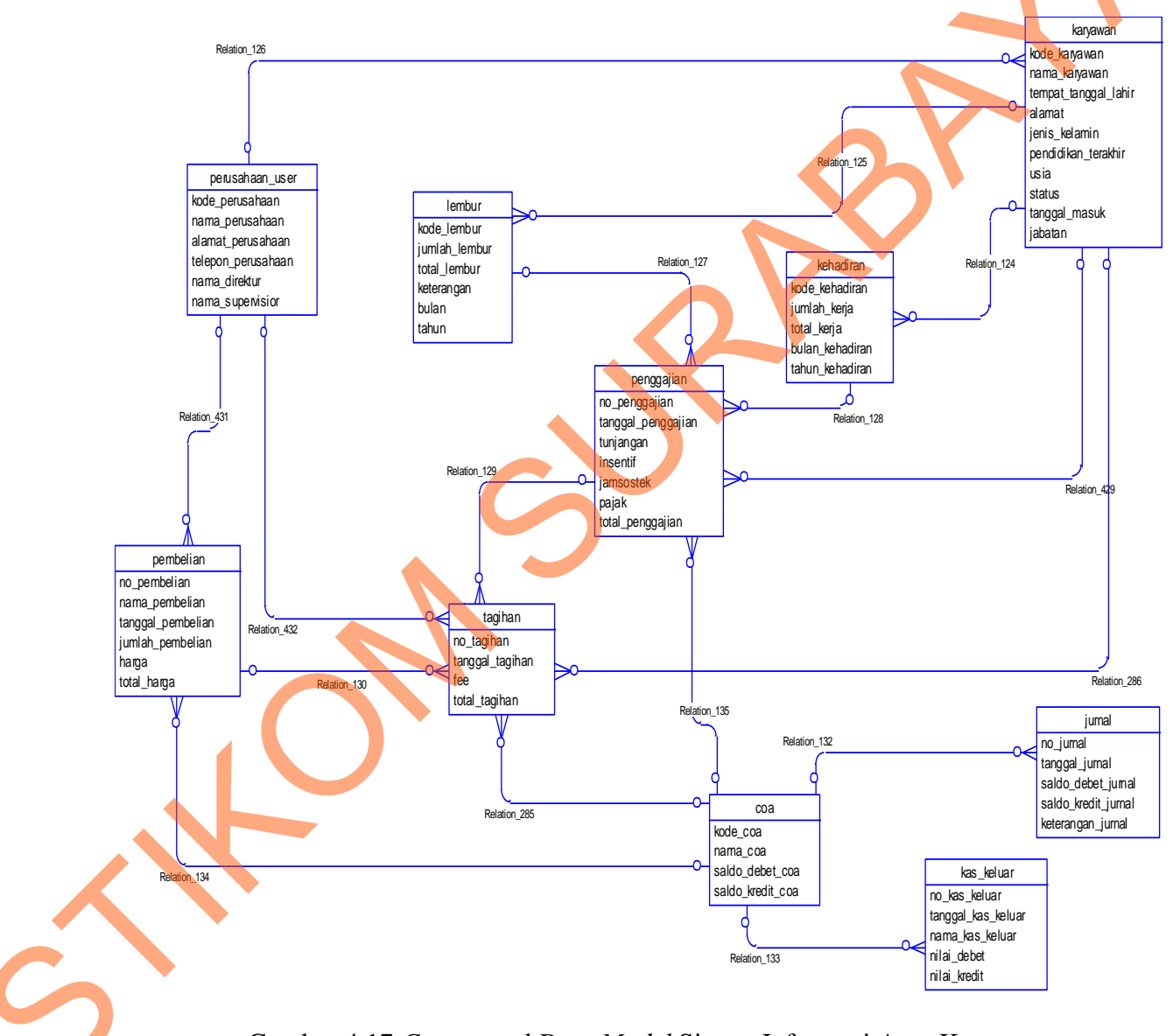

Gambar 4.17 Conceptual Data Model Sistem Informasi Arus Kas

2. Physical Data Model (PDM)

Physical Data Model (PDM) merupakan hasil generate dari Conceptual Data Model (CDM). Perancangan PDM merupakan representasi fisik dari database. PDM menggunakan sejumlah tabel untuk menggambarkan data serta hubungan antara data-data tersebut. Berikut PDM yang ada pada sistem arus kas PT Fefva Prima Perkasa.

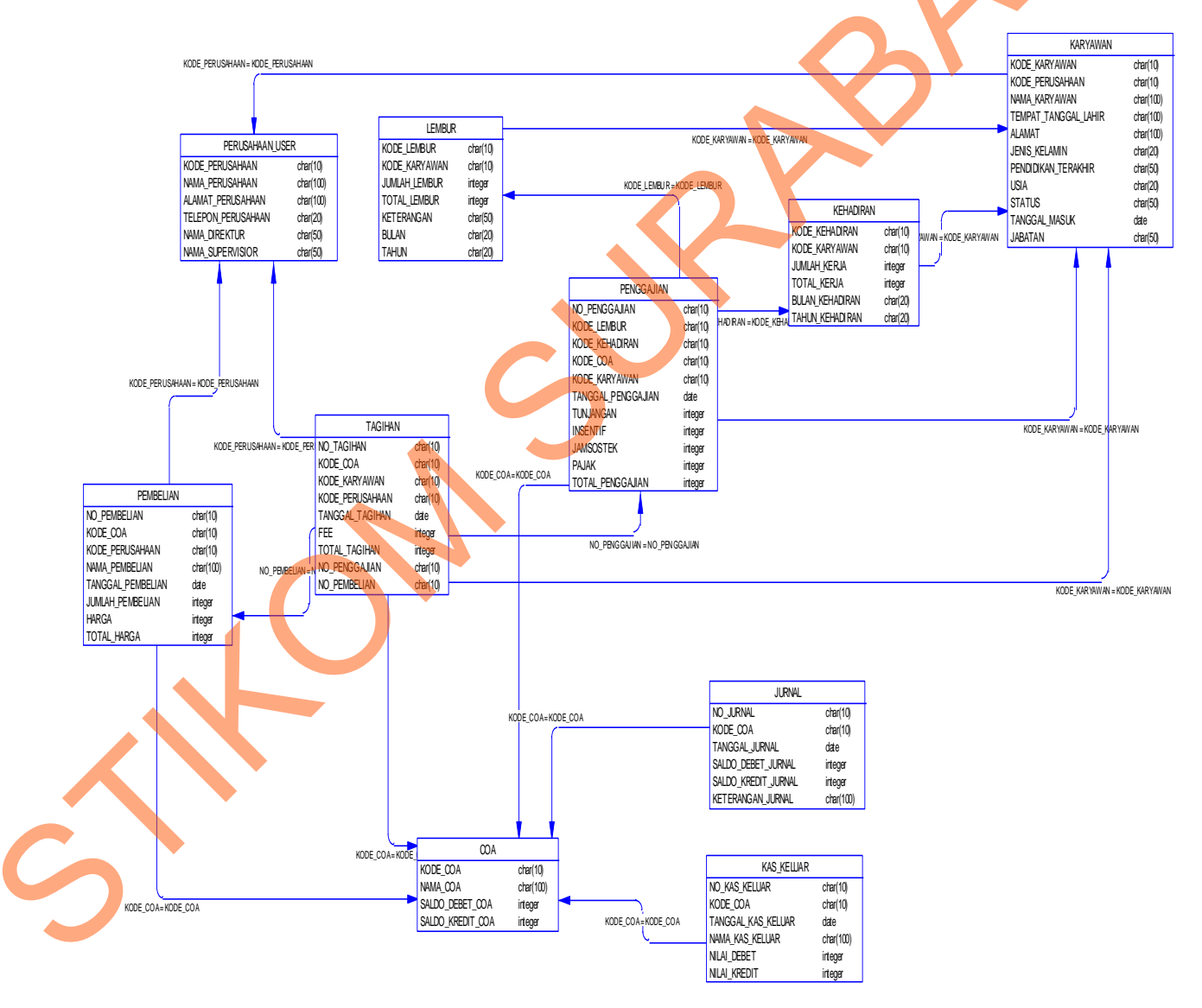

Gambar 4.18 Physical Data Model Sistem informasi arus kas

# 4.2.10 Struktur Tabel

Struktur tabel pada sistem informasi Arus Kas PT Fefva Prima Perkasa adalah sebagai berikut:

a. Tabel Karyawan

| Nama Tabel  | : Karyawan               |
|-------------|--------------------------|
| Primary Key | : Kode_Karyawan          |
| Foreign Key | : Kode Perusahaan        |
| Fungsi      | : Tabel untuk memasukkan |

Fungsi : Tabel untuk memasukkan data-data karyawan

|   | No. | Field                | Туре     | Length | Key         |
|---|-----|----------------------|----------|--------|-------------|
|   | 1.  | Kode_Karyawan        | Varchar  | 10     | Primary Key |
|   | 2   | Kode_Perusahaan      | Varchar  | 10     | Foreign Key |
|   | 3.  | Nama_Karyawan        | Varchar  | 100    |             |
|   | 4.  | Tempat_tanggal_lahir | Varchar  | 100    |             |
|   | 5.  | Alamat               | Varchar  | 100    |             |
|   | 6.  | Jenis_kelamin        | Varchar  | 50     |             |
|   | 7.  | Pendidikan_terakhir  | Varchar  | 50     |             |
|   | 8.  | Usia                 | Intenger |        |             |
|   | 9.  | Status               | Varchar  | 50     |             |
| 5 | 10. | Tanggal_Masuk        | Date     |        |             |
|   | 11. | Jabatan              | Varchar  | 100    |             |

# Tabel 4.1 karyawan

b. Tabel pembelian

| Nama Tabel  | : Pembelian                             |  |
|-------------|-----------------------------------------|--|
| Primary Key | : No_Pembelian                          |  |
| Foreign Key | : Kode_Coa,Kode_Perusahaan              |  |
| Fungsi      | : Tabel untuk memasukkan data Pembelian |  |
|             | Tabel 4.2 Pembelian                     |  |

| Tabel 4.2 Pembeliar | ı |
|---------------------|---|
|---------------------|---|

| No. | Field             | Туре    | Length | Key         |
|-----|-------------------|---------|--------|-------------|
| 1.  | No_Pembelian      | Varchar | 10     | Primary Key |
| 2.  | Kode_Coa          | Varchar | 10     | Foreign Key |
| 3.  | Kode_Perusahaan   | Varchar | 10     | Foreign Key |
| 4.  | Nama_ Pembelian   | Varchar | 100    |             |
| 5.  | Jumlah_Pembelian  | Integer |        |             |
| 6.  | Harga             | Integer |        |             |
| 7.  | Total_Harga       | Integer |        |             |
| 8.  | Tanggal_Pembelian | Date    |        |             |

c. Tabel kehadiran karyawan

|   | Nama Tabel  | : Kehadiran                                      |
|---|-------------|--------------------------------------------------|
|   | Primary Key | : Kode_Kehadiran                                 |
|   | Foreign Key | : Kode_Karyawan                                  |
| G | Fungsi      | : Tabel untuk memasukkan data kehadiran karyawan |
|   |             |                                                  |

| No. | Field            | Туре    | Length | Key         |
|-----|------------------|---------|--------|-------------|
| 1.  | Kode_Absensi     | Varchar | 10     | Primary Key |
| 2.  | Kode_Karyawan    | Varchar | 10     | Foreign key |
| 3.  | Jumlah_jam_kerja | Integer |        |             |
| 4.  | Total_gaji       | Integer |        |             |
| 5   | Bulan_kehadiran  | Varchar | 20     |             |
| 7   | Tahun_kehadiran  | varchar | 20     |             |

Tabel 4.3 kehadiran karyawan

d. Tabel Lembur

| Nama rauti . Lemu | Nama Tabel | : Lembur |
|-------------------|------------|----------|
|-------------------|------------|----------|

Foreign Key : Kode\_Karyawan

Fungsi

: Tabel untuk memasukkan data Lembur

# Tabel 4.4 Lembur Karyawan

|         | No. | Field             | Туре    | Length | Key         |
|---------|-----|-------------------|---------|--------|-------------|
|         | 1.  | Kode_Lembur       | Varchar | 10     | Primary Key |
|         | 2.  | Kode_Karyawan     | Varchar | 10     | Foreign_Key |
|         | 3   | Jumlah_Jam_Lembur | Integer |        |             |
| $C_{2}$ | 4   | Total_Jam_Lembur  | Integer |        |             |
|         | 5   | Keterangan        | Varchar | 100    |             |
|         | 6   | bulan             | varchar | 20     |             |

| 7 | tahun | varchar | 20 |  |
|---|-------|---------|----|--|
|   |       |         |    |  |

e. Tabel jurnal

| Nama Tabel  | : Jurnal    |
|-------------|-------------|
| Primary Key | : No_Jurnal |

Foreign Key

: Kode\_Coa

Fungsi : Tabel untuk memasukkan data jurnal

| Tabel 4.5 | jurnal |
|-----------|--------|
|-----------|--------|

| No. | Field               | Туре    | Length | Key         |
|-----|---------------------|---------|--------|-------------|
| 1.  | No_jurnal           | Varchar | 10     | Primary Key |
| 2.  | Kode_Coa            | Varchar | 10     | Foreign Key |
| 3.  | Tanggal_jurnal      | date    |        |             |
| 4.  | Saldo_debet_jurnal  | Integer |        |             |
| 5.  | Saldo_kredit_jurnal | Integer |        |             |
| 6   | keterangan          | Varchar | 100    |             |

f. Tabel coa

| Nama Tabel  | : coa                            |
|-------------|----------------------------------|
| Primary Key | : Kode_coa                       |
| Foreign Key | :-                               |
| Fungsi      | : Tabel untuk menyimpan data coa |
|             |                                  |

Tabel 4.6 Tabel Coa

| No. | Field            | Туре    | Length | Key          |
|-----|------------------|---------|--------|--------------|
| 1.  | Kode_coa         | Varchar | 10     | Priamary_key |
| 2.  | Nama_coa         | Varchar | 50     |              |
| 3   | Saldo_Debet_coa  | integer |        |              |
| 4   | Saldo_Kredit_coa | integer |        |              |

>

# g. Tabel Penggajian

Fungsi

Primary Key : No\_penggajian

Foreign Key : kode\_kehadiran,kode\_lembur,kode\_coa,Kode\_karyawan

: Tabel untuk menyimpan data penggajian

Tabel 4.7 Tabel penggajian

| No. | Field              | Туре      | Length | Key          |
|-----|--------------------|-----------|--------|--------------|
| 1.  | No_penggajian      | Varchar   | 10     | Priamary_key |
| 2.  | Kode_kehadiran     | Varchar   | 10     | Foreign_key  |
| 3   | Kode_lembur        | Varchar   | 10     | Foreign_key  |
| 4   | Kode_coa           | Varchar   | 10     | Foreign_key  |
| 5   | Kode_Karyawan      | Varchar   | 10     | Foreign_key  |
| 6   | Tanggal_penggajian | Date time |        |              |
| 7   | Jamsostek          | Integer   |        |              |
| 8   | Tunjangan          | Integer   |        |              |

| 9  | Insentiv         | Integer |  |  |
|----|------------------|---------|--|--|
| 10 | Pajak            | Integer |  |  |
| 11 | Total_penggajian | integer |  |  |

56

h. Tabel Tagihan

| Tabel Tagihan |                                                                          |
|---------------|--------------------------------------------------------------------------|
| Nama Tabel    | : Tagihan                                                                |
| Primary Key   | : No_Tagihan                                                             |
| Foreign Key   | : No_penggajian,kode_coa,No_pembelian, kode_karyawan,<br>kode_perusahaan |
| Fungsi        | : Tabel untuk menyimpan data tagihan                                     |

Tabel 4.8 Tabel tagihan

|         | No. | Field           | Туре      | Length | Key          |
|---------|-----|-----------------|-----------|--------|--------------|
|         | 1.  | No_Tagihan      | Varchar   | 10     | Priamary_key |
|         | 2.  | No_penggajian   | Varchar   | 10     | Foreign_key  |
|         | 3   | No_pembelian    | Varchar   | 10     | Foreign_key  |
|         | 4   | Kode_coa        | Varchar   | 10     | Foreign_key  |
|         | 5   | Kode_karyawan   | Varchar   | 10     | Foreign_key  |
|         | 6   | Kode_perusahaan | Varchar   | 10     | Foreign_key  |
|         | 7   | Tanggal_tagihan | Date time |        |              |
| $C_{2}$ | 8   | Fee             | Integer   |        |              |
| -       | 9   | Total_tagihan   | Integer   |        |              |

i. Tabel kas\_keluar

| Nama Tabel  | : Kas_keluar                            |
|-------------|-----------------------------------------|
| Primary Key | : No_kas_keluar                         |
| Foreign Key | : kode_coa                              |
| Fungsi      | : Tabel untuk menyimpan data Kas_keluar |

| Tabel 4.9 Tabel Kas keluar |
|----------------------------|
|----------------------------|

| No. | Field              | Туре      | Length | Key         |
|-----|--------------------|-----------|--------|-------------|
| 1.  | No_kas_keluar      | Varchar   | 10     | Primary_key |
| 2   | Kode_coa           | Varchar   | 10     | Foreign_key |
| 3   | Tanggal_kas_keluar | Date time |        |             |
| 4   | Nama_kas_keluar    | varchar   | 100    |             |
| 5   | Nilai_debet        | integer   |        |             |
| 6   | Nilai_kredit       | integer   |        |             |

j. Tabel Perusahaan user

| Nama Tabel  | : Perusahaan_user    |
|-------------|----------------------|
| Primary Key | : Kode_perusahaan    |
| Foreign Key | : -                  |
| Fungsi      | : Tabel untuk menyir |
|             | Tabel 5.0 Tabel      |
|             |                      |

: Tabel untuk menyimpan data Perusahaan user

# Tabel 5.0 Tabel Perusahaan\_User

| No. | Field           | Туре    | Length | Key         |
|-----|-----------------|---------|--------|-------------|
| 1.  | Kode_perusahaan | Varchar | 10     | Primary_key |

| 2 | Nama_perusahaan    | Varchar | 100 |  |
|---|--------------------|---------|-----|--|
| 3 | Alamat_perusahaan  | Varchar | 100 |  |
| 4 | Telepon_perusahaan | varchar | 20  |  |
| 5 | Nama_direktur      | varchar | 50  |  |
| 6 | Nama_suvervisior   | varchar | 50  |  |

# 4.3 Desain Input, Interface dan Output

Desain antarmuka menggunakan bahasa pemrograman *Visual Basic.net* 2010 dan *database* Microsoft SQL Server 2008. Adapun desain *Input, Interface* dan *Output* adalah sebagai berikut:

#### 4.3.1 Desain Input

Berikut ini adalah desain *input* yang terdapat pada aplikasi sistem informasi arus kas pada PT Fefva Prima Perkasa:

# 1. Input Karyawan

Gambar 4.19 merupakan desain formulir data karyawan yang berfungsi untuk mendokumentasikan data karyawan. Adapaun gambar bisa dilihat pada gambar 4.19.

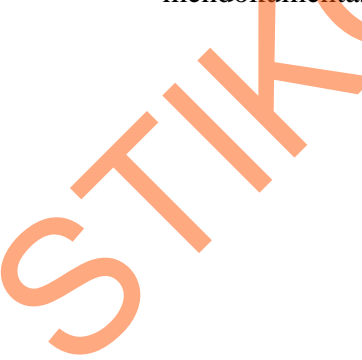

|                      | Formulir Data Karyawan |
|----------------------|------------------------|
| Nama                 | :                      |
| No KTP               | :                      |
| Tempat Tanggal Lahir | :                      |
| Alamat               |                        |
| Jenis Kelamin        | : Pria Wanita          |
| Pendidikan Terakhir  | :                      |
| No Ijasah            | :                      |
| Usia                 | :                      |
| Status               | : Menikah Belum Nikah  |
|                      | ,20                    |
|                      |                        |
|                      | NB: Centang salah satu |
|                      |                        |

### 2. Input Perusahaan

Gambar 4.20 merupakan desain formulir data perusahaan yang berfungsi untuk mendokumentasikan data perusahaan. Desain formulir data perusahaan dapat dilihat sebagai berikut:

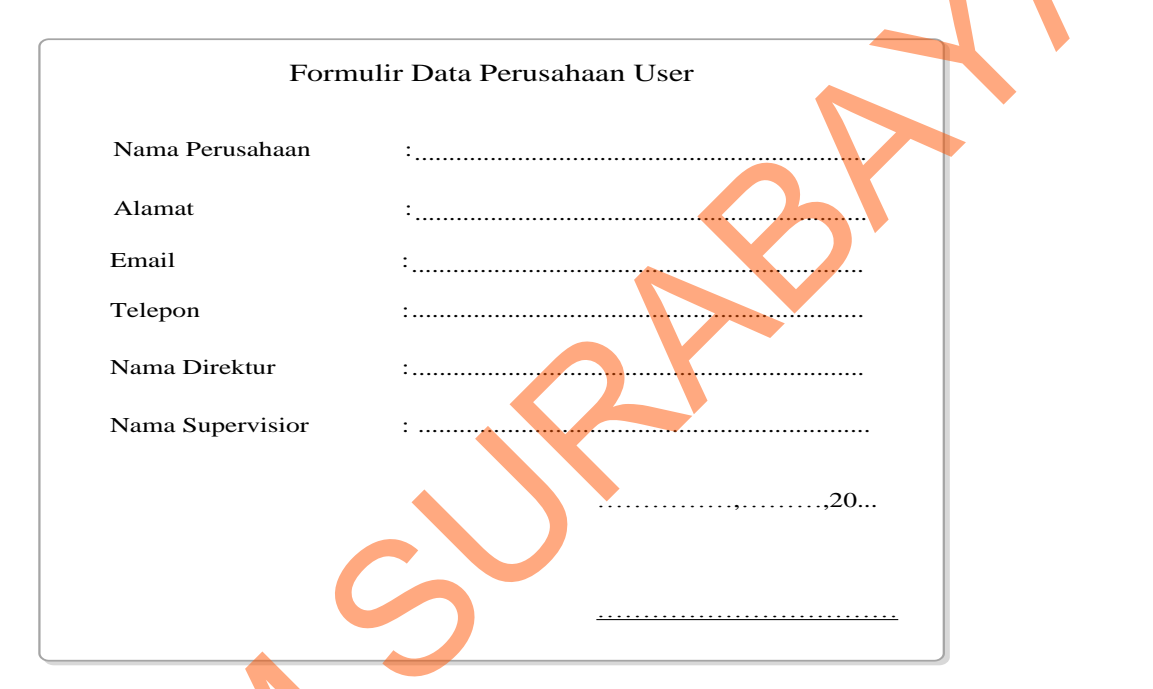

Gambar 4.20 Desain Formulir Data Perusahaan User

## 3. Input Kehadiran Karyawan

Gambar 4.21 merupakan desain formulir dari data kehadiran karyawan yang berfungsi untuk mendokumentasikan data kehadiran karyawan. Desain formulir data kehadiran karyawan dapat dilihat pada gambar 4.21.
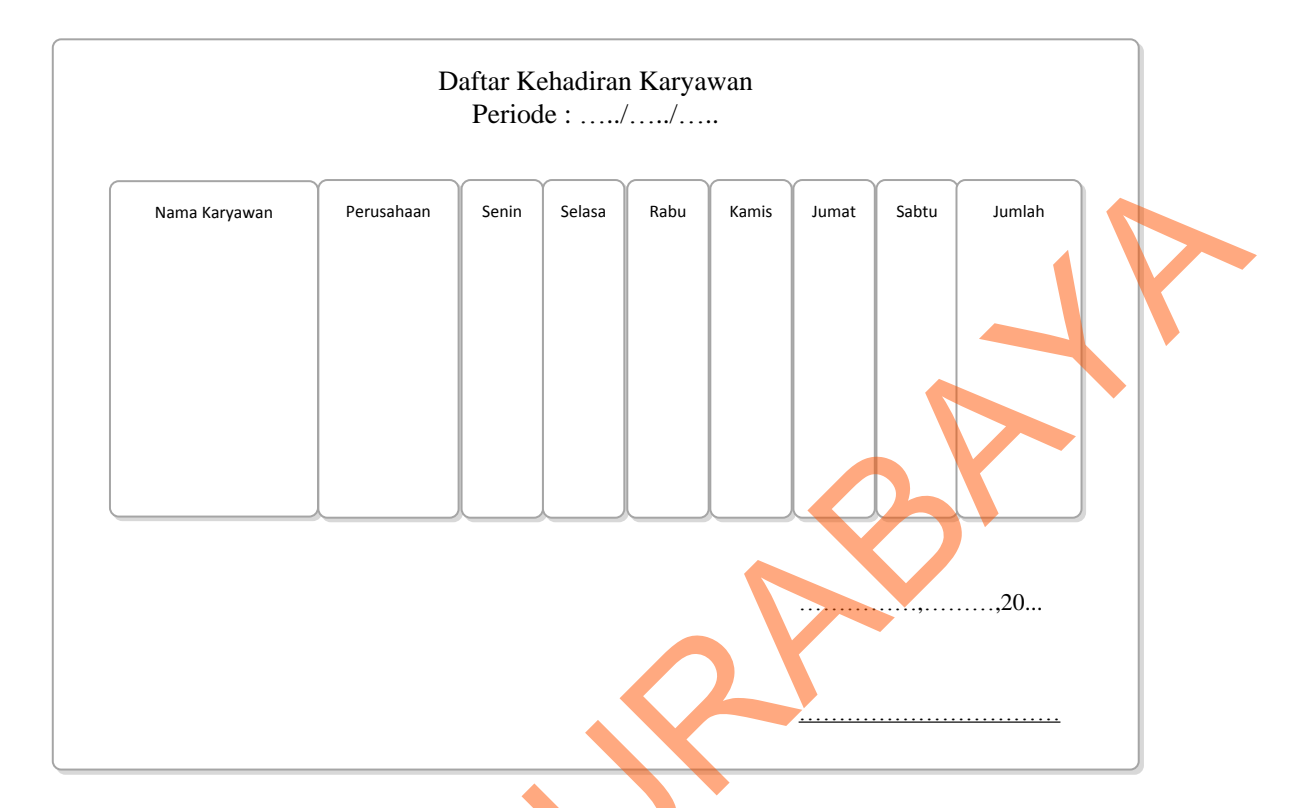

Gambar 4.21 Desain Formulir Data Kehadiran Karyawan

## 4. Input Lembur Karyawan

Gambar 4.22 merupakan desain formulir data lembur karyawan yang berfungsi untuk mendokumentasikan data lembur karyawan. Adapun desain formulir lembur karyawan dapat dilihat pada gambar 4.22:

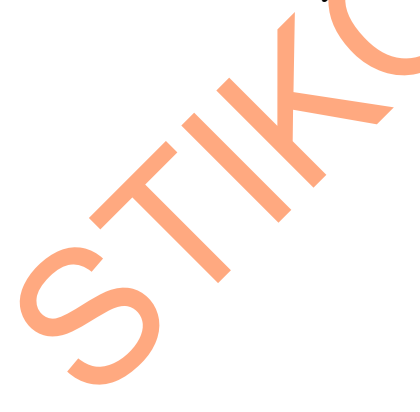

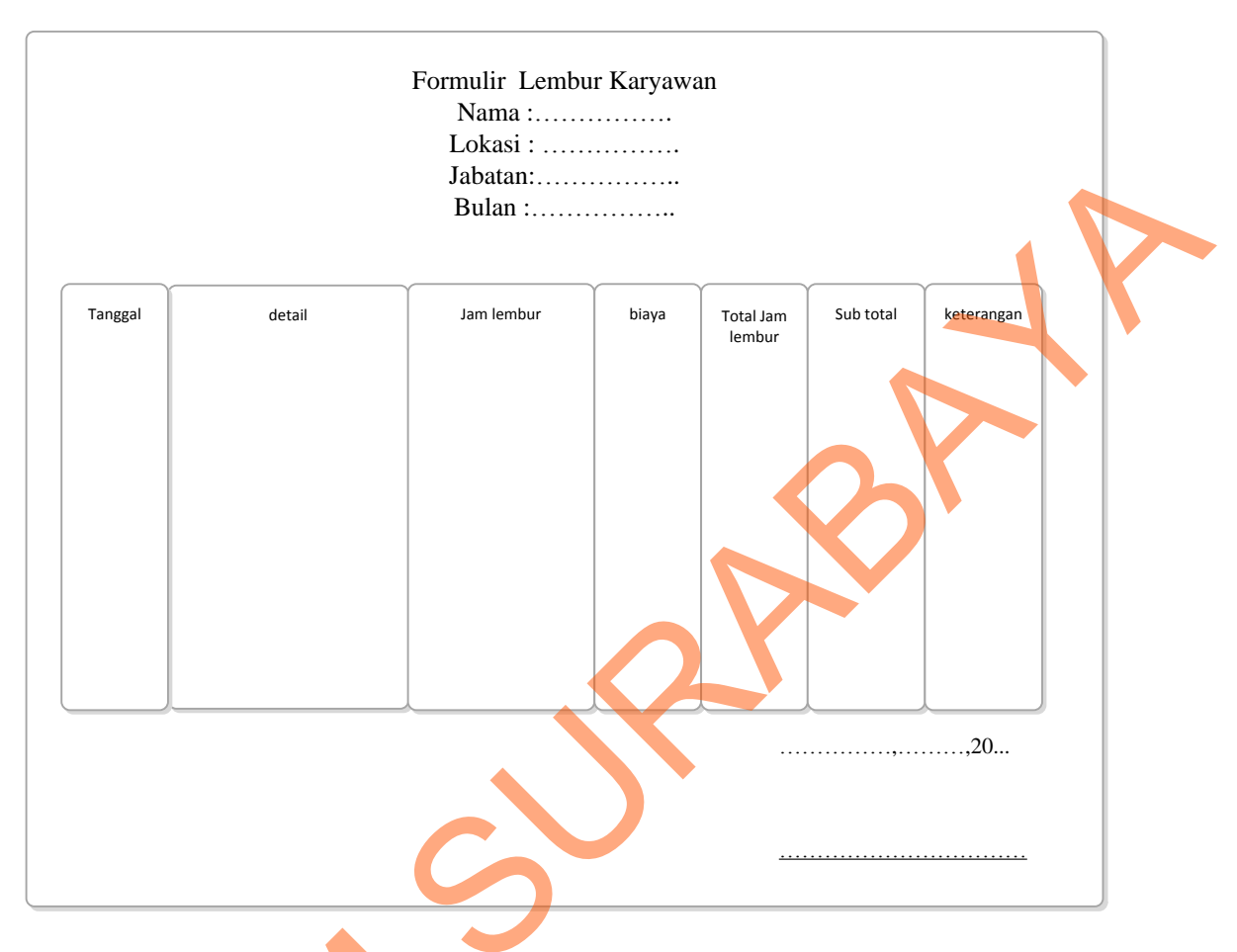

Gambar 4.22 Desain Formulir Lembur Karyawan

## 4.3.2 Desain Interface

Berikut ini adalah desain *interface* yang terdapat pada aplikasi sistem informasi arus kas pada PT Fefva Prima Perkasa:

## 1. Form log in

Berikut ini merupakan tampilan dari form log in yang berfungsi untuk validasi

user yang menggunakan aplikasi.

| Login    |              |  |
|----------|--------------|--|
| Username | < Input >    |  |
| Password | < input >    |  |
|          | Login Keluar |  |

Gambar 4.23 Desain Form Log in

### 2. Form Menu Utama

Berikut ini merupakan tampilan dari form menu utama yang berfungsi untuk

masuk sebagai username.

| Menu Utama   |                                                    |
|--------------|----------------------------------------------------|
|              | Arus Kas Information System                        |
| Login Master | Data kehadiran dan lembur Transaksi laporan Keluar |
|              |                                                    |
|              |                                                    |
|              |                                                    |

## Gambar 4.24 Desain Form Menu Utama

## 3. Form Perusahaan user

Berikut ini merupakan tampilan dari *form* perusahaan *user* yang berfungsi untuk *input* data perusahaan user.

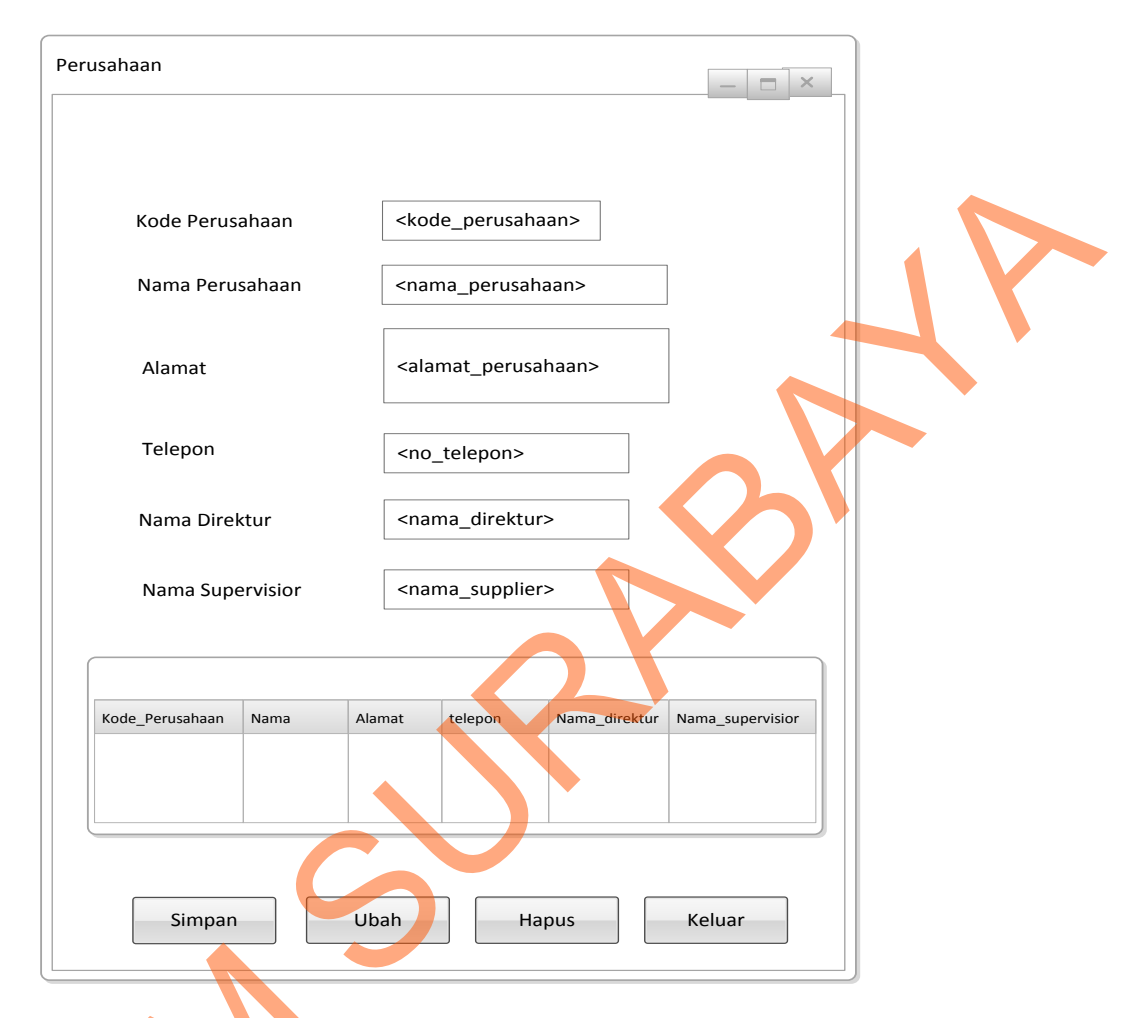

Gambar 4.25 Desain Form Perusahaan User

4. Form Karyawan

Berikut ini merupakan tampilan dari *form* karyawan yang berfungsi untuk

input data karyawan.

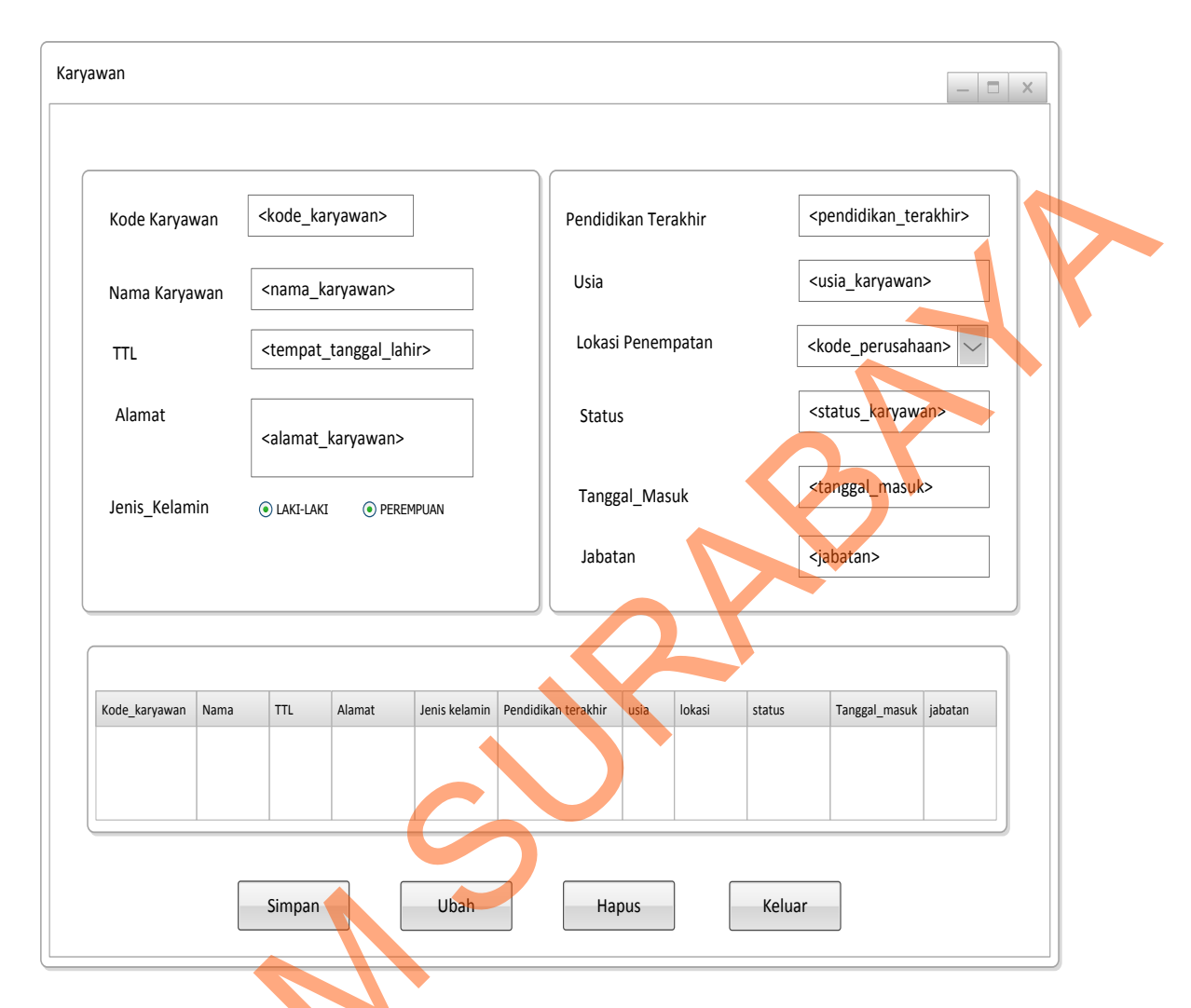

Gambar 4.26 Desain Form Master karyawan

## 5. Form Kehadiran

Gambar 4.27 merupakan tampilan dari form kehadiran yang berfungsi untuk input

data kehadiran karyawan.

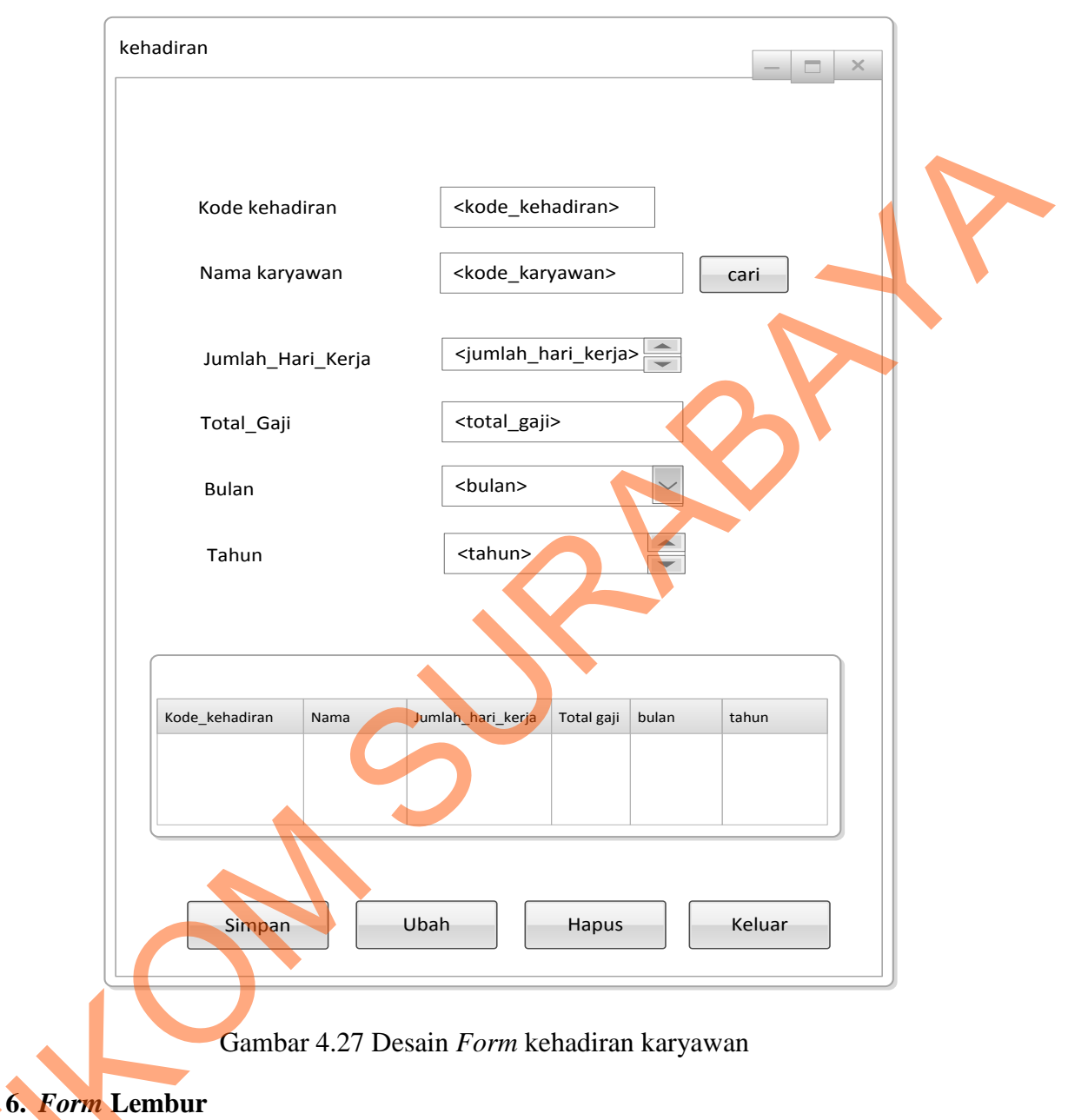

Gambr 4.28 merupakan tampilan dari form lembur yang berfungsi untuk input data

lembur karyawan.

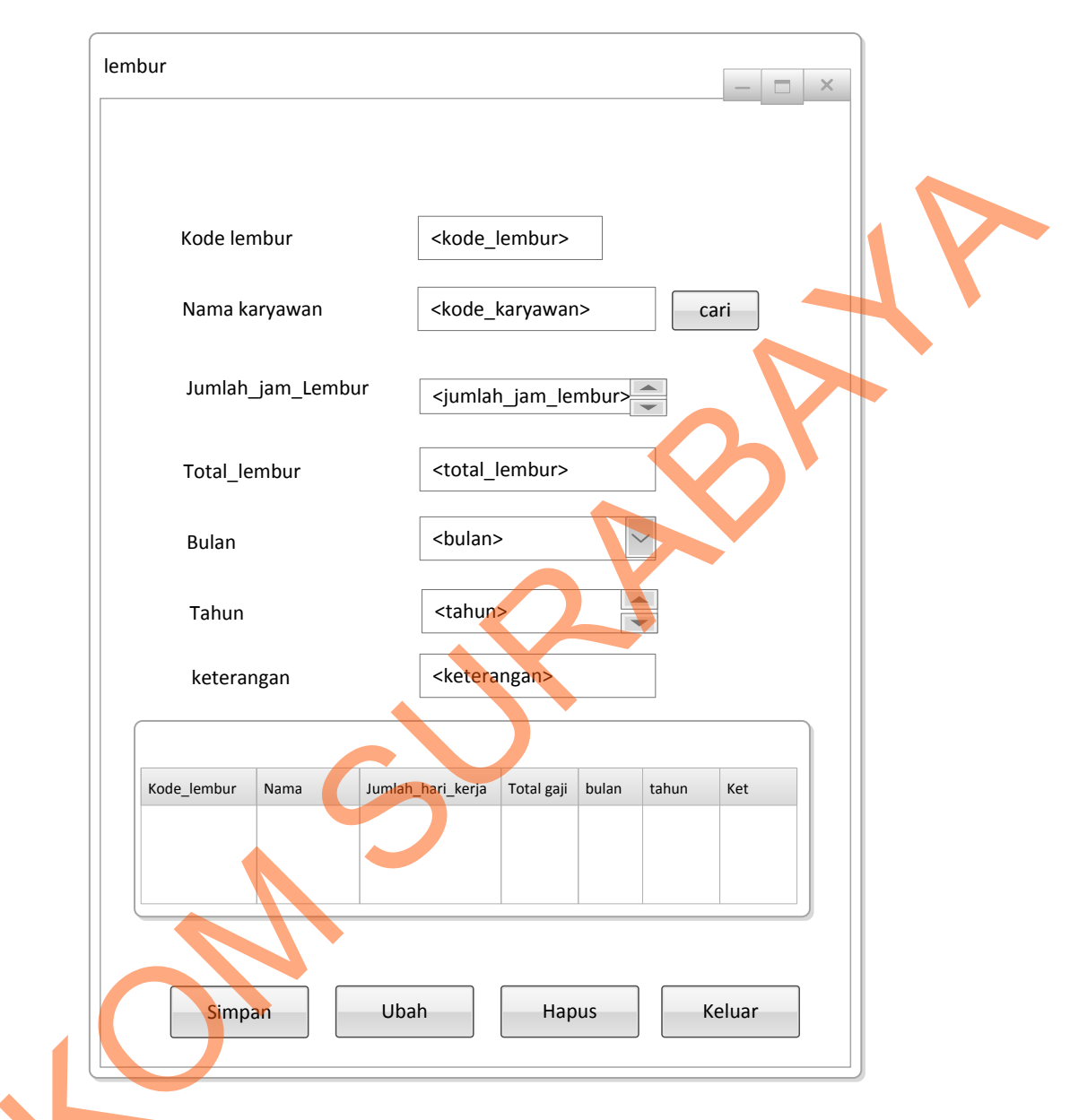

### Gambar 4.28 Desain Form lembur karyawan

## 7. Form Master COA

Gambar 4.29 merupakan tampilan dari form COA yang berfungsi untuk input data

COA.

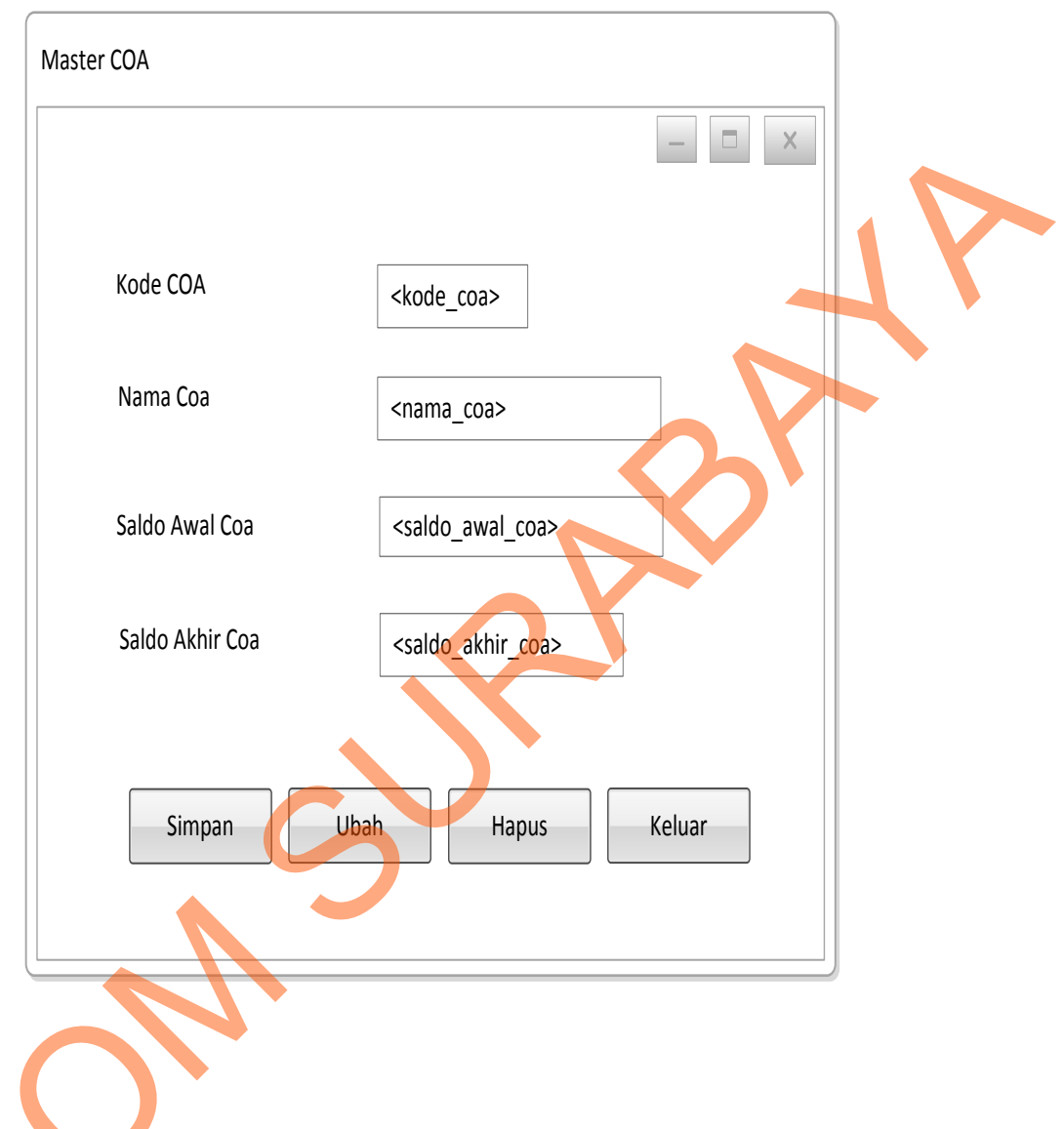

Gambar 4.29 Desain Form Master COA

## 8. Form Penggajian

Gambar 4.30 merupakan tampilan dari form transaski penggajian yang berfungsi

untuk input data penggajian

|                 |                                                                                                    | F              | orm Tra | ansaks | i Pengga | ijian       |                                                                   |           |       |
|-----------------|----------------------------------------------------------------------------------------------------|----------------|---------|--------|----------|-------------|-------------------------------------------------------------------|-----------|-------|
|                 |                                                                                                    |                |         |        | Tanggal  |             | <tanggal_peng< th=""><th>gajian&gt;</th><th></th></tanggal_peng<> | gajian>   |       |
| No Penggaj      | ian <no< td=""><td>o_penggajian&gt;</td><td></td><td></td><td>Insenti</td><td>f [</td><td><insentif></insentif></td><td></td><td></td></no<>                                     | o_penggajian>  |         |        | Insenti  | f [         | <insentif></insentif>                                             |           |       |
| Kode COA        | <kc< td=""><td>ode_coa&gt;</td><td>~</td><td></td><td>Tunjan</td><td>gan [</td><td><tunjangan></tunjangan></td><td></td><td></td></kc<>                                          | ode_coa>       | ~       |        | Tunjan   | gan [       | <tunjangan></tunjangan>                                           |           |       |
| Gaji            | <ka< td=""><td>ode_kehadiran&gt;</td><td>Cari</td><td></td><td>Pajak</td><td></td><td><pajak></pajak></td><td></td><td></td></ka<>                                               | ode_kehadiran> | Cari    |        | Pajak    |             | <pajak></pajak>                                                   |           |       |
| lembur          | <kc< td=""><td>ode_lembur&gt;</td><td>Cari</td><td></td><td>Jamso</td><td>stek</td><td><jamsostek></jamsostek></td><td></td><td></td></kc<>                                      | ode_lembur>    | Cari    |        | Jamso    | stek        | <jamsostek></jamsostek>                                           |           |       |
| Nama karya      | wan <ko< td=""><td>ode_karyawan&gt;</td><td>Cari</td><td></td><td>Total P</td><td>enggajian [</td><td><total_pengga< td=""><td>jian&gt;</td><td></td></total_pengga<></td></ko<> | ode_karyawan>  | Cari    |        | Total P  | enggajian [ | <total_pengga< td=""><td>jian&gt;</td><td></td></total_pengga<>   | jian>     |       |
|                 |                                                                                                    |                |         |        |          |             |                                                                   |           |       |
| etail Transaksi |                                                                                                    |                |         |        |          |             |                                                                   |           |       |
| ode Penggajian  | Tanggal                                                                                                    | Kode_coa       | gaji    | lembur | insentif | tunjangai   | n pajak                                                           | jamsostek | total |
|                 |                                                                                                    |                |         |        |          |             |                                                                   |           |       |
|                 |                                                                                                    |                |         |        |          |             |                                                                   |           |       |
|                 |                                                                                                    |                |         |        |          |             |                                                                   |           |       |

Gambar 4.30 Desain Form transaksi penggajian

9. Form Pembelian

Gambar 4.31 merupakan tampilan dari form Pembelian yang berfungsi untuk input

data Pembelian.

| Aaster Pembelian |                  | —                                       |  |
|------------------|------------------|-----------------------------------------|--|
| No Peml          | belian           | <no_pembelian></no_pembelian>           |  |
| Kode_C           | AC               | <kode_coa></kode_coa>                   |  |
| Nama p           | erusahaan        | <kode_perusahaan></kode_perusahaan>     |  |
| Tanggal          | Pembelian        | <tanggal_pembelian></tanggal_pembelian> |  |
| Nama P           | embelian         | <nama_pembelian></nama_pembelian>       |  |
| Jumlah           | Pembelian        | <jumnlah_pembelian></jumnlah_pembelian> |  |
| Harga            |                  | <harga></harga>                         |  |
| Total H          | arga             | <total_harga></total_harga>             |  |
| Kode_pembelian   | Kode_coa Tanggal | nama Jumlah harga Total_harga           |  |
|                  |                  |                                         |  |
| Simpan           |                  | bah Hapus Keluar                        |  |
| Simpan           |                  | bah Hapus Keluar                        |  |

Gambar 4.31 Desain Form pembelian

10. Form Kas Keluar

Gamabr 4.32 merupakan tampilan dari form kas keluar yang berfungsi untuk input

data kas keluar

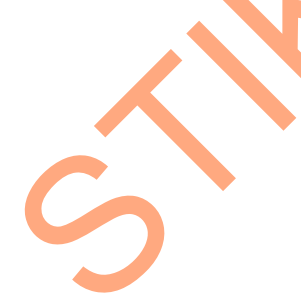

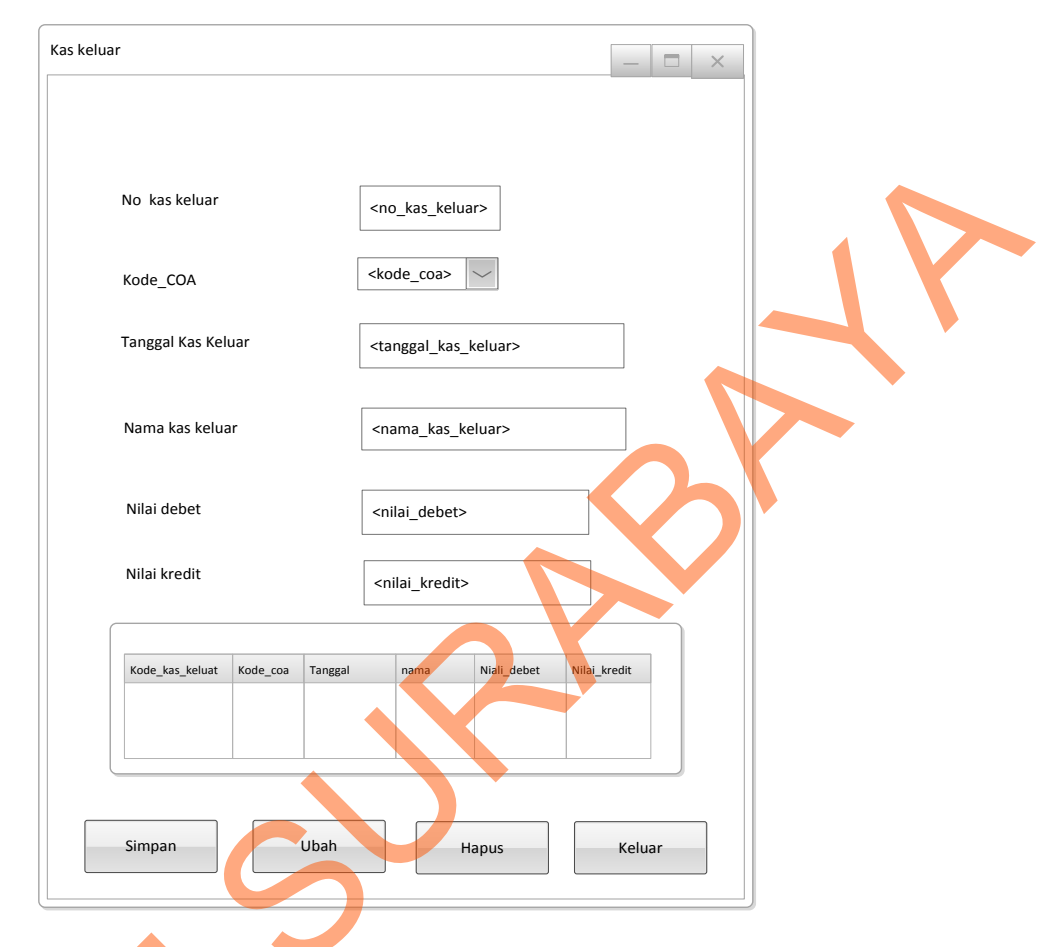

Gambar 4.32 Desain Form kas keluar

## 11. Form Transaksi Penagihan

Gambar 4.33 merupakan tampilan dari *form* transaksi penagihan yang berfungsi

untuk menginputkan transaksi penagihan.

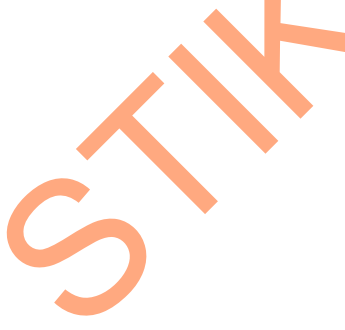

|                 |                                                                                                    |                  |                 |         |                |                                                                 | -   -         | × |
|-----------------|----------------------------------------------------------------------------------------------------|------------------|-----------------|---------|----------------|-----------------------------------------------------------------|---------------|---|
|                 |                                                                                                    | Forn             | n Transak       | si Pena | gihan          |                                                                 |               |   |
| No Tagihan      | <no_tag< th=""><th>ihan&gt;</th><th></th><th>Ta</th><th>nggal</th><th><tanggal_pen< th=""><th>agihan&gt;</th><th></th></tanggal_pen<></th></no_tag<>          | ihan>            |                 | Ta      | nggal          | <tanggal_pen< th=""><th>agihan&gt;</th><th></th></tanggal_pen<> | agihan>       |   |
| Kode COA        | <kode_c< td=""><td>oa&gt; ~</td><td></td><td>Na</td><td>ama Karyawan 🛛</td><td><kode_karya< td=""><td>wan&gt; Cari</td><td></td></kode_karya<></td></kode_c<> | oa> ~            |                 | Na      | ama Karyawan 🛛 | <kode_karya< td=""><td>wan&gt; Cari</td><td></td></kode_karya<> | wan> Cari     |   |
| Total penggajia | an <no_per< td=""><td>nggajian&gt;</td><td>Cari</td><td>Fe</td><td>ee [</td><td><fee></fee></td><td></td><td></td></no_per<>                                  | nggajian>        | Cari            | Fe      | ee [           | <fee></fee>                                                     |               |   |
| Total pembelia  | n <no_per< td=""><td>nbelian&gt;</td><td>Cari</td><td>Το</td><td>otal Tagihan</td><td>ctotal tagiha</td><td></td><td></td></no_per<>                          | nbelian>         | Cari            | Το      | otal Tagihan   | ctotal tagiha                                                   |               |   |
| Nama perusaha   | aan <kode_p< td=""><td>erusahaan&gt;</td><td></td><td></td><td></td><td></td><td></td><td></td></kode_p<>                                                     | erusahaan>       |                 |         |                |                                                                 |               |   |
| tail Transaksi  |                                                                                                    |                  |                 |         |                | $\checkmark$                                                    |               |   |
| Kode tagihan    | Kode coa                                                                                                    | Total penggajian | Total Pembelian | Tanggal | Nama karyaw    | an Fee                                                          | Total tagihan |   |
|                 |                                                                                                    |                  |                 | 2       |                |                                                                 |               |   |
|                 |                                                                                                    |                  |                 |         |                |                                                                 |               |   |
|                 | ſ                                                                                                    |                  |                 |         |                |                                                                 |               |   |

Gambar 4.33 Desain Form Transaksi Penagihan

## 12. Form Jurnal

S

Gambar 4.34 merupakan tampilan dari *form* jurnal yang berfungsi untuk

menginputkan transaksi jurnal.

72

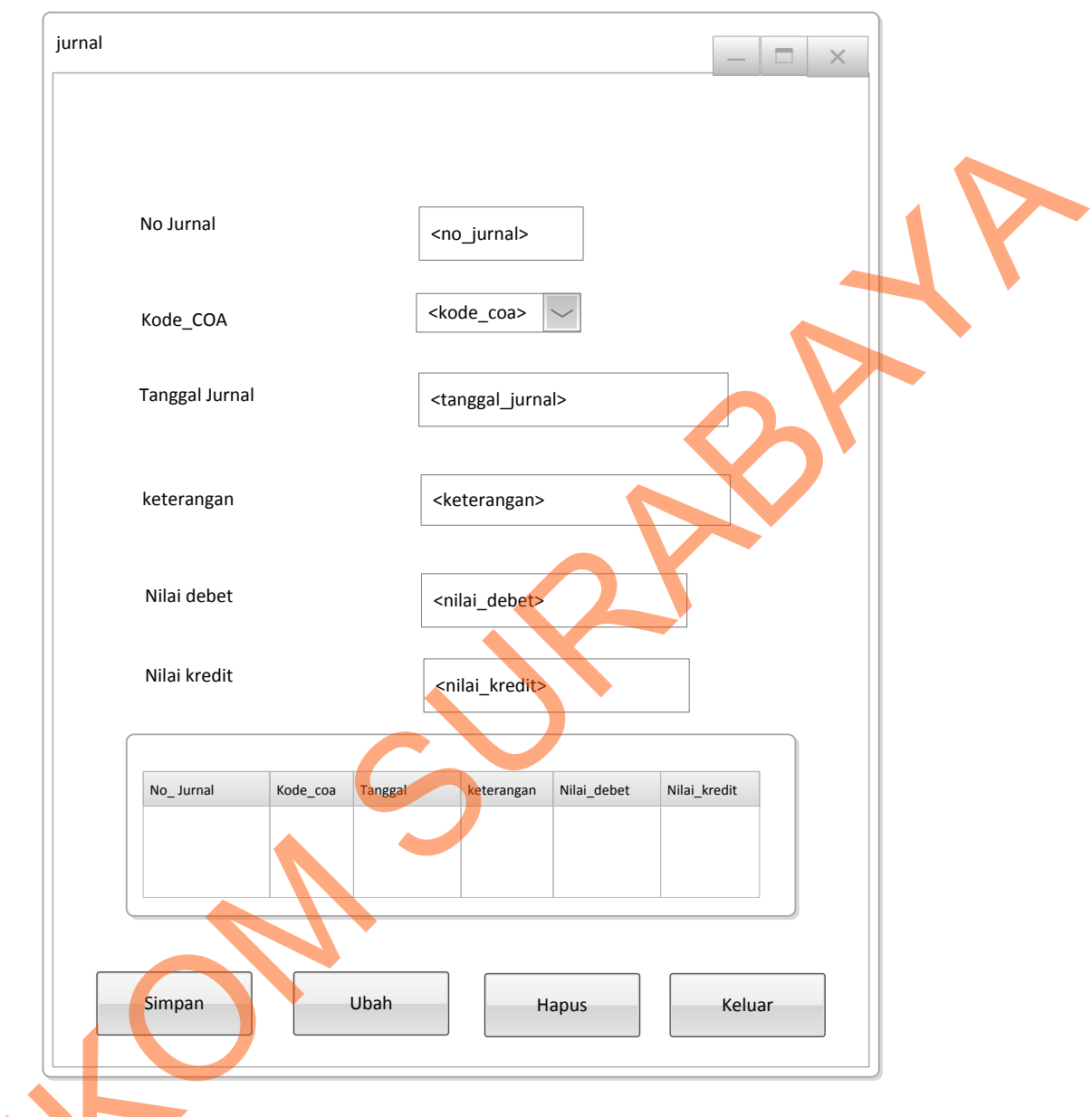

Gambar 4.34 Desain Form jurnal

# 4.3.3 Desain Output

Berikut ini merupakan desain *output* yang terdapat dalam aplikasi arus kas pada PT fefva Prima Perkasa:

#### 1. Laporan Pembelian

Berikut ini merupakan desain *output* dari laporan pembelian perperiode yang berfungsi untuk memberi informasi mengenai pembelian barang untuk perusahaan user yang sudah dibeli:

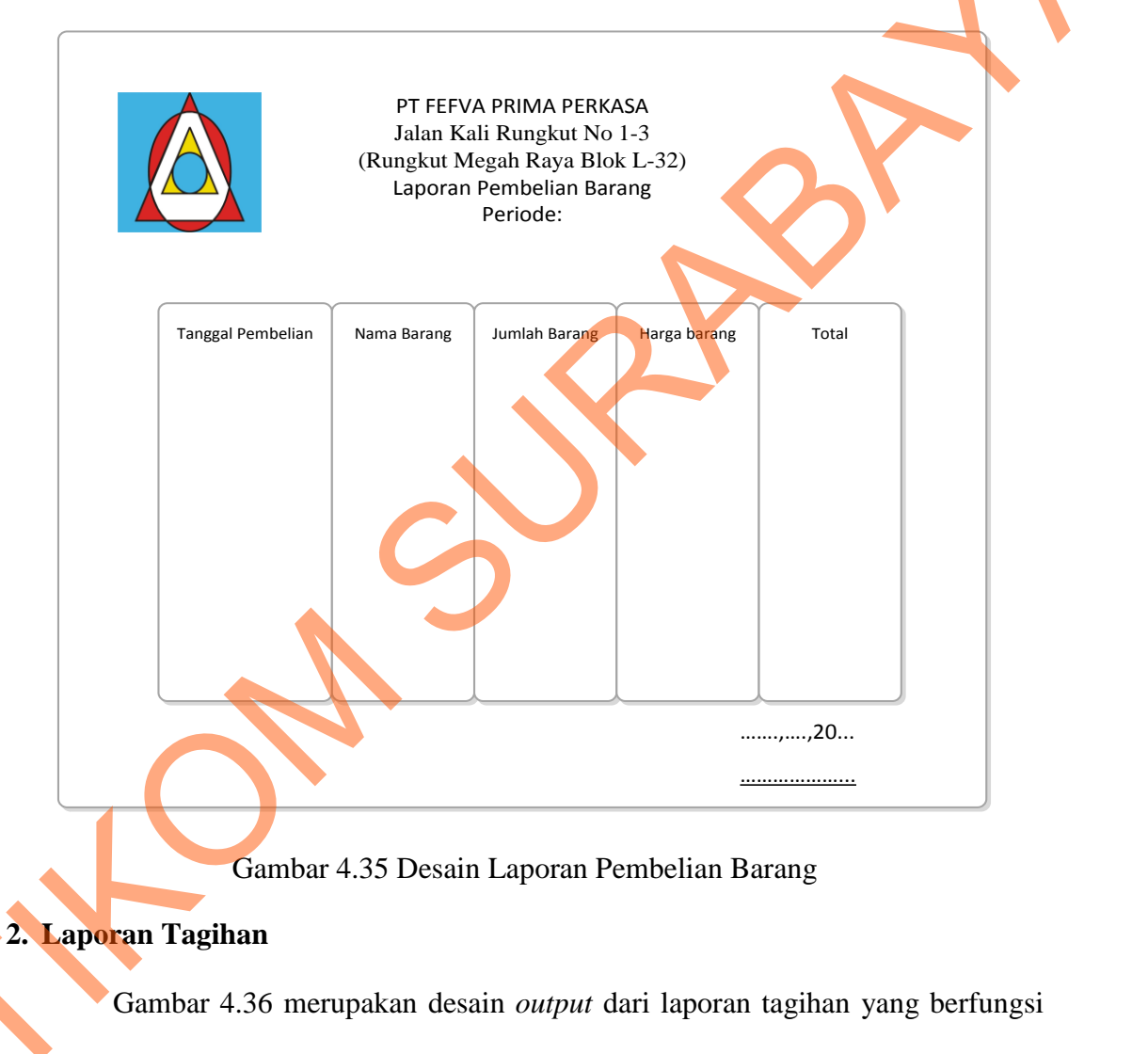

untuk memberi informasi mengenai tagihan pada perusahaan user.

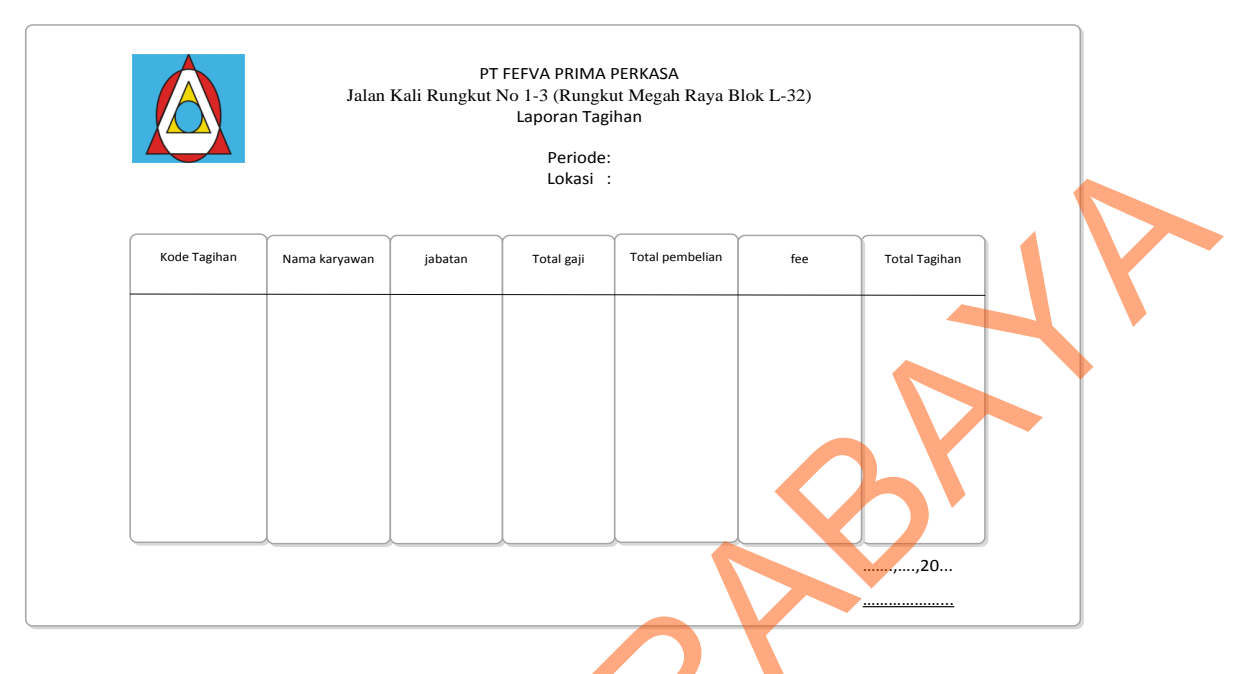

Gambar 4.36 Desain Laporan Tagihan

### 3. Laporan arus kas

Gamabr 4.37 merupakan desain *output* dari laporan arus kas yang berfungsi untuk mengetahui kas masuk dan kas keluar dalam satu periode:

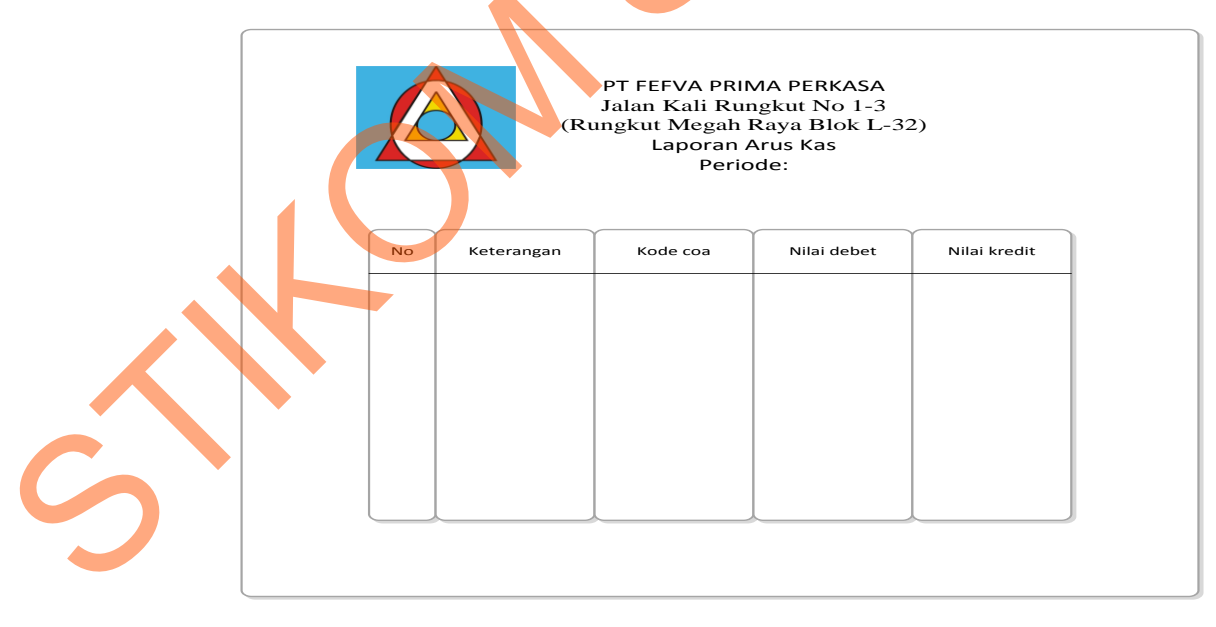

Gambar 4.37 Desain Laporan arus kas

#### 4.4 Implementasi Sistem

Implementasi sistem merupakan tahap pembuatan sistem berdasarkan rancangan desain yang dibuat. Desain *form* yang telah dibuat cukup sesuai untuk mengimplementasikan sistem, sehingga tidak membutuhkan banyak perubahan.

#### 4.4.1 Kebutuhan Sistem

Pada tahap ini dijelaskan mengenai implementasi dari perangkat keras dan lunak yang harus dipersiapkan oleh pengguna. Untuk perangkat keras, minimal pengguna harus mempersiapkan spesifikasi sebagai berikut:

1. Intel Pentium 4 CPU 2.00 Ghz

2. Memory 512 MB RAM

3. VGA 64 GB

#### 4.4.2 Penjelasan Pemakaian Aplikasi

Tahap ini merupakan langkah-langkah dari pemakaian aplikasi sistem informasi arus kas pada PT Fefva Prima Perkasa. Berikut sub-sub pembahasan pemakaian aplikasi ini:

#### 1. Form Home

*Form Home* merupakan tampilan awal dari program ini. Pada *form* ini terdapat menu yaitu *login*,data master,data kehadiran dan lembur,data transaksi, laporan serta logout. *login* untuk *user* yang ingin menjalankan aplikasi ini. Kemudian di data master terdapat submenu master perusahaan, data karyawan, serta data *COA*. Kemudian di data kehadiran dan lembur terdapat submenu inputan kehadiran karyawan dan inputan lembur karyawan. Kemudian di data transaksi terdapat

submenu transaksi penggajian,pembelian, kas keluar, tagihan serta jurnal. Kemudian di laporan terdapat submenu laporan pembelian, tagihan, laporan arus kas serta jurnal.adapun bisa dilihat pada gambar 4.38

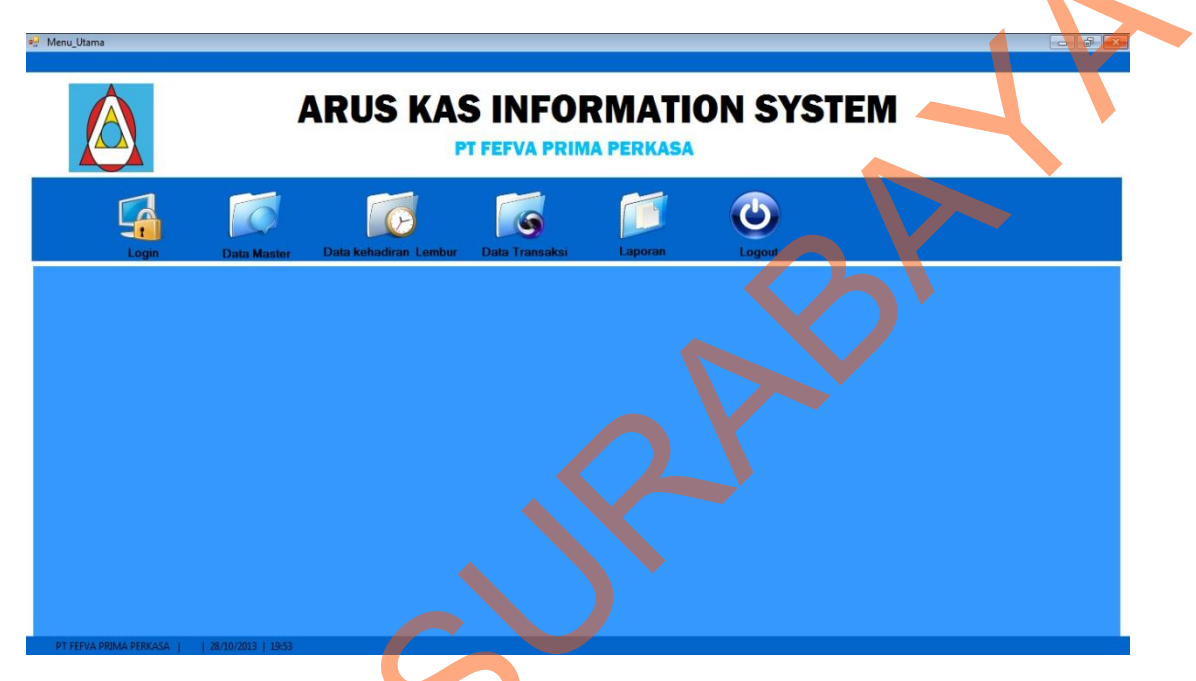

Gambar 4.38 Tampilan Form Home

#### 2. Form Login

*Form login* ini terdapat pada form Home yaitu pada menu utama. *User* harus menginputkan *username* dan *password* yang sesuai agar dapat masuk ke menu utama dari aplikasi ini. *Form Login* ini untuk mengontrol agar hanya orang yang berhak saja yang dapat mengakses aplikasi ini. Jika orang tersebut tidak memiliki wewenang, maka ia tidak akan dapat membuka aplikasi ini. Hal ini untuk menjaga keamanan data. Tampilan dari *form login* ini dapat dilihat pada gambar 4.39

| 🖳 Login |                                    |
|---------|------------------------------------|
|         | LOGIN                              |
|         | User Name<br>Password<br>OK Cancel |
| B.      |                                    |

Gambar 4.39 Tampilan Form Login

Jika username dan password salah yang diinputkan user salah atau tidak sesuai maka

akan muncul message box seperti pada gambar berikut ini ;

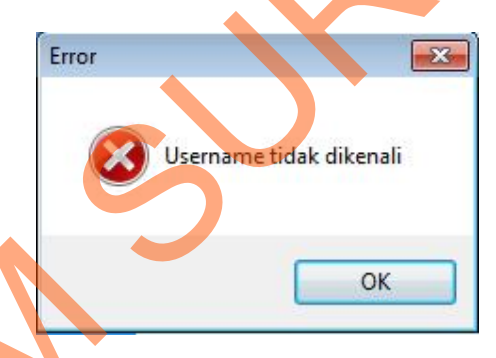

Gambar 4.40 Message Box pada Form Login salah

3. Form Data Perusahaan User

Implementasi pada form data barang ini dapat dilihat pada gambar 4.41.

|                 |         | Perce |               | ,,,,,,,,,,,,,,,,,,,,,,,,,,,,,,,,,,,,,,, |                  |                        |          |
|-----------------|---------|-------|---------------|-----------------------------------------|------------------|------------------------|----------|
| Kode Perusahaan | PRS-007 | Koc   | le Perusahaan |                                         | Cari             |                        | ~        |
| Nama Perusahaan |         |       | KODE_PERUS    | AH/ NAMA_PERUSAH                        | ALAMAT_PERUS     | A TELEPON PE           | RUS NAMA |
|                 |         | •     | PRS-001       | PT ANEKA TUNA                           | Nginden jaya     | 7896478                | Isnan n  |
| Alamat          |         |       | PRS-002       | PT WISMILAK J                           | Tandes Wetan     | 8930133                | Mochta   |
|                 |         |       | PRS-003       | PT UBM                                  | Waru Utara       | 876 <mark>4</mark> 543 | mintiaw  |
|                 |         |       | PRS-004       | RS DARUSIFA                             | Benowo Utara     | 8087323                | Asarif N |
| Telepon         |         |       | PRS-005       | PG Wonorejo                             | JI Imam Bonjol M | 9832783                | Yusuf /  |
|                 |         |       | PRS-006       | PT GUDANG GA.                           | JL Letjen Sutoyo | 8568293                | Wawar    |
| Nama Direktur   |         | *     |               |                                         |                  |                        |          |
|                 | -       |       |               | III O                                   |                  | -                      | - F      |

Gambar 4.41 Form Data Perusahaan User

Kode\_perusahaan akan terisi secara otomatis sesuai dengan jumlah yang ada di *database* . Kemudian *textbox*\_nama\_perusahaan diinputkan sesuai nama perusahaan. Dalam *form* ini terdapat beberapa *button*, yaitu:

- 1. Button simpan, berfungsi untuk menyimpan data yang dientry oleh user
- 2. Button ubah, berfungsi untuk menyimpan data yang telah diupdate oleh user
- 3. *Button* hapus, berfungsi untuk menghapus data perusahaan *user* yang tidak diperlukan lagi.

4. Button keluar, berfungsi untuk keluar dari form data perusahaan user.

Pada saat tekan *button* simpan dan ubah maka muncul *message box* seperti gambar 4.42dan 4.43.

| Arus _kas _application |
|------------------------|
| data masuk             |
| ОК                     |

Gambar 4.42 Message Box pada Button Simpan

| Arus _kas _application |  |
|------------------------|--|
| data terupdate         |  |
| ОК                     |  |

Gambar 4.43 Message Box pada Button ubah

Pada saat tekan button hapus maka muncul message box yang menanyakan

apakah data benar-benar ingin diubah atau dihapus.

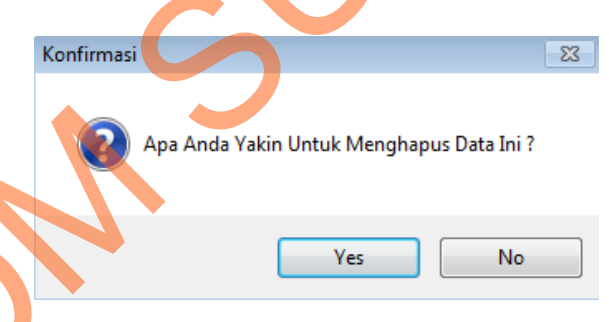

Gambar 4.44 *Message Box* pada *Button* Hapus

Jika menyetujui pesan tersebut akan diubah atau dihapus, maka tekan *Yes* dan akan muncul *message box* hapus yang akan memberitahukan bahwa data telah dihapus, dan tekan OK.

| Arus _kas _application 론 |
|--------------------------|
| data telah dihapus       |
| OK                       |
| UK                       |
|                          |

## Gambar 4.45 Message Box pada Button Hapus

## 4. Form Data Karyawan

Implementasi pada form data karyawan ini dapat dilihat pada gambar 4.46.

Kode\_karyawan akan terisi secara otomatis sesuai dengan jumlah yang ada di

database.

|                            |                  |               | KAR              | YAWAN               |                  |         |  |
|----------------------------|------------------|---------------|------------------|---------------------|------------------|---------|--|
| Kode I                     | Karyawan         | KR-003        |                  | Pendidikan Ter      | akhir            |         |  |
| Nama                       | Karyawan         | -             |                  | Usia                | 17               | A.<br>V |  |
| Tempa                      | at Tanggal Lahir |               |                  | Lokasi Penemp       | PT ANEKA TUNA    | -       |  |
| Alamat                     | :                |               |                  | Status              |                  |         |  |
|                            |                  |               |                  | Tanggal Masul       | c 2013/10/30     |         |  |
| Jenis ł                    | Kelamin          | 🔿 laki-laki 🤇 | Perempuan        | Jabatan             |                  |         |  |
|                            |                  | 0 0           |                  |                     |                  |         |  |
| encaria <sup>o</sup><br>Ko | n<br>de Karvawan |               | Car              |                     |                  |         |  |
|                            |                  |               |                  | )                   |                  |         |  |
|                            | KODE KARYA       | NA KODE PERUS | AH/ NAMA KARYAWA | TTL AL              | AMAT JENIS KELA  |         |  |
| •                          | KR-001           | PRS-001       | Sitanggang       | sidoarjo 23 nove Wa | ru permai Raya L | SMA     |  |
|                            | KR-002           | PRS-002       | Maria Sulastri   | Medan 12 Mei 19 Sim | okerto P         | SMA     |  |
| *                          |                  |               |                  |                     |                  |         |  |
|                            |                  |               |                  |                     |                  |         |  |
|                            |                  |               |                  |                     |                  | ·       |  |
|                            |                  |               |                  |                     |                  | •       |  |

Gambar 4.46 Tampilan *Form* Data Karyawan

*Form* data karyawan berfungsi untuk mencatat data karyawan. Dalam *form* ini terdapat beberapa *button*, yaitu:

- 1. *Button* simpan, berfungsi untuk menyimpan data yang dientry oleh *user*
- 2. *Button* ubah, berfungsi untuk menyimpan data yang telah diupdate oleh *user*
- 3. *Button* hapus, berfungsi untuk menghapus data karyawan yang tidak diperlukan lagi.

4. *Button* keluar, berfungsi untuk keluar dari form data karyawan.

Pada saat tekan *button* simpan dan ubah maka muncul *message box* seperti gambar 4.47 dan 4.48.

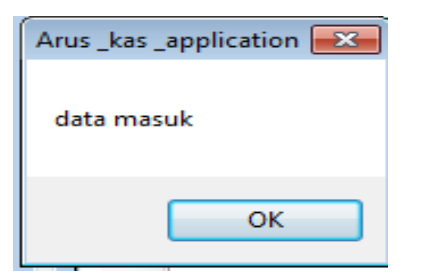

Gambar 4.47 Message Box pada Button Simpan

| Arus_kas_application<br>data terupdate<br>ок<br>Gambar 4.48 Message Box pada Button ubah |
|------------------------------------------------------------------------------------------|
| Pada saat tekan button hapus maka muncul message box yang menanyakan                     |
| apakah data benar-benar ingin diubah atau dihapus.                                       |
| Konfirmasi 🛛 🕅 Apa Anda Yakin Untuk Menghapus Data Ini ?                                 |
| Yes  No    Gambar 4.49 Message Box pada Button Hapus                                     |
|                                                                                          |

Jika menyetujui pesan tersebut akan diubah atau dihapus, maka tekan *Yes* dan akan muncul *message box* hapus yang akan memberitahukan bahwa data telah dihapus, dan tekan OK.

| Arus _kas _a | oplication 🔜 |
|--------------|--------------|
| data telah d | dihapus      |
| 0            | ОК           |
|              |              |

Gambar 4.50 Message Box pada Button Hapus

### 5. Form Data COA

Implementasi pada form data karyawan ini dapat dilihat pada gambar 4.51.

|   | Rode (<br>Nama<br>Saldo I<br>saldo I | COA<br>COA<br>debet<br>credit |                 |            |  |
|---|--------------------------------------|-------------------------------|-----------------|------------|--|
|   |                                      | KODE COA                      | NAMA COA        | SALDO DEBE |  |
|   | •                                    | 101                           | kas             | 1400000    |  |
|   |                                      | 401                           | pendapatan jasa | 7482928    |  |
|   | -                                    | 402                           | Pembelian       | 0          |  |
| 5 | Sin                                  | npan                          | Ubah            | Hapus      |  |

Gambar 4.51 Tampilan Form Data COA

*Form* data karyawan berfungsi untuk mencatat data karyawan. Dalam *form* ini terdapat beberapa *button*, yaitu:

- 1. Button simpan, berfungsi untuk menyimpan data yang dientry oleh user
- 2. Button ubah, berfungsi untuk menyimpan data yang telah diupdate oleh user
- Button hapus, berfungsi untuk menghapus data COA yang tidak diperlukan lagi.
  Pada saat tekan *button* simpan dan ubah maka muncul *message box* seperti gambar
  4.52 dan 4.53.

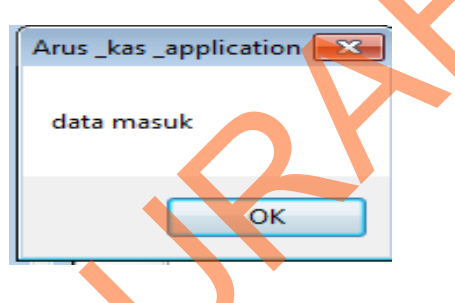

Gambar 4.52 *Message Box* pada *Button* Simpan

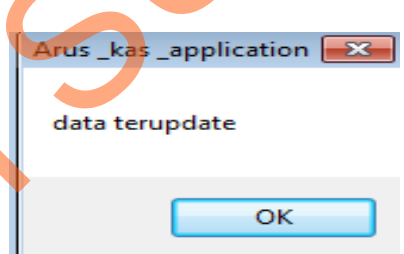

Gambar 4.53 Message Box pada Button ubah

Pada saat tekan button hapus maka muncul message box yang menanyakan

apakah data benar-benar ingin diubah atau dihapus.

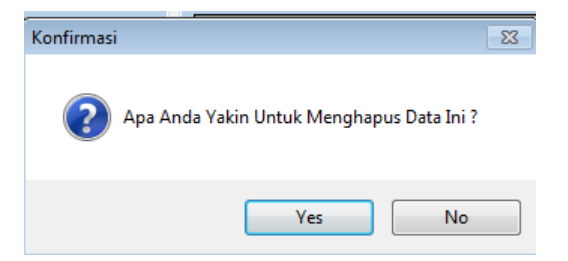

Gambar 4.54 Message Box pada Button Hapus

Jika menyetujui pesan tersebut akan diubah atau dihapus, maka tekan Yes dan akan muncul message box hapus yang akan memberitahukan bahwa data telah dihapus, dan tekan OK.

| Arus _kas _a | application 🗾 |
|--------------|---------------|
| data telah   | dihapus       |
|              | ОК            |
|              |               |

Gambar 4.55 Message Box pada Button Hapus

## 6. Form Kehadiran Karyawan

Implementasi pada form kehadiran karyawan ini dapat dilihat pada gambar

| 🖶 kehadiran                     |         |            |                        |                   |                    |                        |    |
|---------------------------------|---------|------------|------------------------|-------------------|--------------------|------------------------|----|
|                                 |         | Kehad      | iran Kar               | yawan             |                    |                        |    |
| Kode Kehadiran                  | KHD-Q03 | Penc<br>Ka | arian<br>ode Kehadiran |                   | Cari               |                        |    |
| Nama Karyawan                   |         | Cari       | KODE_KEHA<br>KHD-001   | DIRA KODE_KARYAWA | JUMLAH_KERJA<br>21 | TOTAL_KERJA<br>1465800 | B  |
| Jumlah Hari Kerja<br>Gaji /hari |         | *          | KHD-002                | KR-002            | 26                 | 1814800                | OK |
| Total Gaji                      |         | Hasil      |                        |                   |                    |                        |    |
| Bulan<br>Tahun                  | · · ·   |            | Simpan                 | Ubah              | Hapus              | Keluar                 |    |

Gambar 4.56 Tampilan Form Kehadiran Karyawan

Kode\_kehadiran akan terisi secara otomatis sesuai dengan jumlah yang ada di *database. Form* data kehadiran karyawan berfungsi untuk mencatat kehadiran karyawan perbulanya. Dalam *form* ini terdapat beberapa *button*, yaitu:

- 1. Button simpan, berfungsi untuk menyimpan data yang dientry oleh user
- 2. Button ubah, berfungsi untuk menyimpan data yang telah diupdate oleh user
- 3. *Button* hapus, berfungsi untuk menghapus data kehadiran yang tidak diperlukan lagi.
- 4. Button keluar, berfungsi untuk keluar dari form kehadiran karyawan.
- 5. *Button* hasil, berfungsi untuk menampilkan hasil perhitungan kehadiran karyawan dan gaji.
- 6. *Button* cari, berfungsu untuk mencari data yang ada di *database*.

Pada saat tekan *button* cari disebelah *textbox* nama karyawan maka muncul *form* untuk mencari nama karyawannya seperti gambar 4.57.

| Kode_Karyawa | n –           |                   | CARI             |                 |         |
|--------------|---------------|-------------------|------------------|-----------------|---------|
| KODE_KARY    | AWA KODE_PERU | SAH/ NAMA_KARYAW  | A TTL            | ALAMAT          | JENIS_K |
| KR-001       | PRS-006       | SITANGGANG        | Medan 21 Septe   | Medokan Semam   | L       |
| KR-002       | PRS-004       | Fastabigul goirot | Lamongan 24 Ma   | Manyar Baru Ind | L       |
| KR-003       | PRS-002       | Maria Darmono     | Sidoarjo 15 Janu | Tandes Utara Su | Р       |
| *            |               |                   |                  |                 |         |
| •            | TIT           |                   |                  |                 | 4       |

Pada saat tekan *button* simpan dan ubah maka muncul *message box* seperti gambar 4.58 dan 4.59.

| Arus _kas _application                                               |
|----------------------------------------------------------------------|
| data masuk                                                           |
| Οκ                                                                   |
| Gambar 4.58 Message Box pada Button Simpan                           |
| Arus _kas _application<br>data terupdate                             |
| OK                                                                   |
| Gambar 4.59 <i>Message Box</i> pada <i>Button</i> ubah               |
| Pada saat tekan button hapus maka muncul message box yang menanyakan |
| apakah data benar-benar ingin diubah atau dihapus.                   |
| Konfirmasi                                                           |
| Apa Anda Yakin Untuk Menghapus Data Ini ?                            |
| Yes No                                                               |
| Gambar 4.60 Message Box pada Button Hapus                            |
|                                                                      |

Jika menyetujui pesan tersebut akan diubah atau dihapus, maka tekan *Yes* dan akan muncul *message box* hapus yang akan memberitahukan bahwa data telah dihapus, dan tekan OK.

| Arus _kas _application | × |
|------------------------|---|
| data telah dihapus     |   |
| ОК                     |   |

Gambar 4.61 Message Box pada Button Hapus

### 7. Form lembur karyawan

Implementasi pada *form* lembur karyawan ini dapat dilihat pada gambar 4.62.

|                   | Lembur Karyawan |       |         |                  |                  |               |              |   |
|-------------------|-----------------|-------|---------|------------------|------------------|---------------|--------------|---|
| Kode Lembur       | LB-003          |       | Kode Le | embur            |                  | Cari          |              |   |
| Nama Karyawan     |                 | Cari  |         | KODE_LEMBUR      | KODE_KARYAWA     | JUMLAH_LEMBUF | TOTAL_LEMBUR | 1 |
| Jumlah Jam Lembur |                 |       |         | LB-001<br>LB-002 | кн-001<br>KR-002 | 3             | 45000        |   |
| upah /lembur      |                 |       | *       |                  |                  |               |              |   |
| Total lembur      |                 | Hasil |         |                  |                  |               |              |   |
| Bulan             |                 |       | •       |                  |                  |               |              |   |
| Tahun             | <b>•</b>        |       | Sir     | npan             | Ubah             | Hapus         | Keluar       |   |

## Gambar 4.62 Tampilan Form Lembur Karyawan

Kode\_lembur akan terisi secara otomatis sesuai dengan jumlah yang ada di *database. Form* data lembur karyawan berfungsi untuk mencatat lembur karyawan perbulanya. Dalam *form* ini terdapat beberapa *button*, yaitu:

- 1. Button simpan, berfungsi untuk menyimpan data yang dientry oleh user
- 2. Button ubah, berfungsi untuk menyimpan data yang telah diupdate oleh user
- 3. *Button* hapus, berfungsi untuk menghapus data kategori pelanggan yang tidak diperlukan lagi.
- 4. Button keluar, berfungsi untuk keluar dari form lembur karyawan.
- 5. *Button* hasil, berfungsi untuk menampilkan hasil perhitungan lembur karyawan.
- 6. Button cari, berfungsu untuk mencari data yang ada di database.

Pada saat tekan *button* cari disebelah *textbox* nama karyawan maka muncul *form* untuk mencari nama karyawannya seperti gambar 4.63.

| Kod | e_Karyawan   |              |                   | ARI              |                 |       |
|-----|--------------|--------------|-------------------|------------------|-----------------|-------|
|     | KODE_KARYAWA | KODE_PERUSAH | NAMA_KARYAWA      | TTL              | ALAMAT          | JENIS |
| •   | KR-001       | PRS-006      | SITANGGANG        | Medan 21 Septe   | Medokan Semam   | L     |
|     | KR-002       | PRS-004      | Fastabiqul qoirot | Lamongan 24 Ma   | Manyar Baru Ind | L     |
|     | KR-003       | PRS-002      | Maria Darmono     | Sidoarjo 15 Janu | Tandes Utara Su | Р     |
| *   |              |              |                   |                  |                 |       |
|     |              |              |                   |                  |                 |       |

Gambar 4.63 Form pada Button cari

Pada saat tekan button simpan dan ubah maka muncul message box seperti gambar

4.64 dan 4.65.

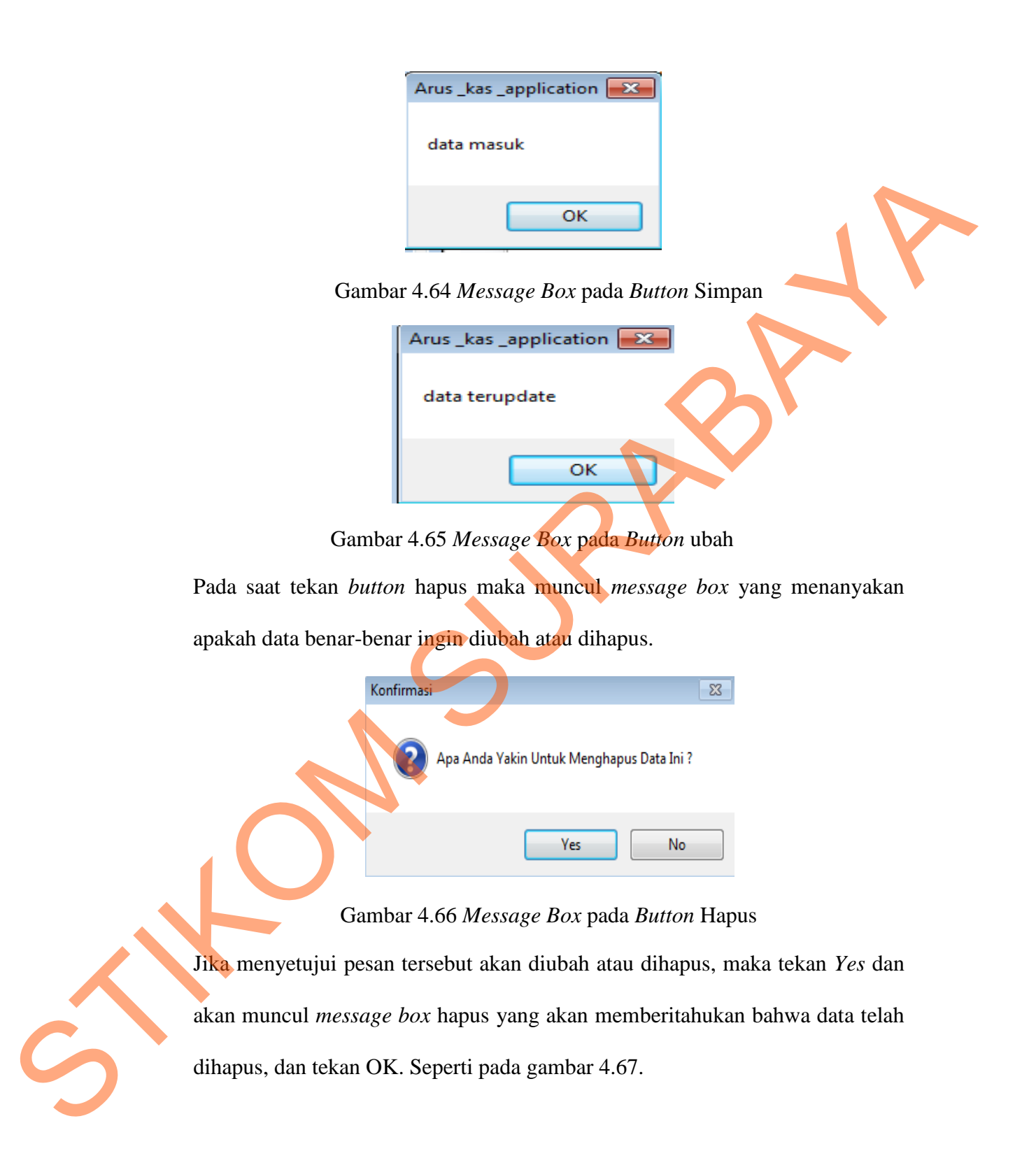

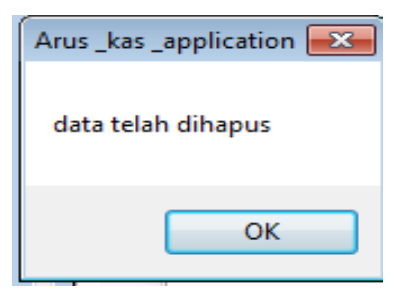

Gambar 4.67 Message Box pada Button Hapus

## 8. Form Transaksi Penggajian

Implementasi pada form transaksi penggajian dapat dilihat pada gambar 4.68.

|   |                                           |                               | Trans                      | aksi Per          | iggajian                   |                                        |                |            |
|---|-------------------------------------------|-------------------------------|----------------------------|-------------------|----------------------------|----------------------------------------|----------------|------------|
|   |                                           |                               |                            |                   |                            |                                        |                |            |
|   | No Penggajian                             | 0004                          |                            | In                | sentif                     |                                        |                |            |
|   | Kode COA                                  | 101                           | •                          | Т                 | unjangan                   |                                        |                |            |
|   | Nama Karyawan                             |                               | CAR                        | Pi                | ajak                       |                                        |                |            |
|   | Tanggal Penggajian                        | 2013/10/21                    | -                          | Ja                | amsostek                   |                                        |                |            |
|   | Gaji                                      |                               | CAR                        | Т                 | otal Penggajian            |                                        | Ha             | sil        |
|   | Lembur                                    |                               | CAR                        | I Penca           | rian                       |                                        |                |            |
|   |                                           |                               |                            | N                 | O PENGGAJIAN               |                                        | Ca             | ri         |
| 2 |                                           |                               |                            | KODE COA          |                            |                                        | TUNIANCAN      | INI        |
|   | NO DENOCATA                               | N NOUE RENADINA               | NODE_LEMBOR                | NODE_COA          | NUDE_NANTAWA               | TANGGAL_FENG                           | 20000          | 200        |
|   | NO_PENGGAJIA                              | KHD-001                       | LB-001                     | 501               | KR-001                     | 01/01/2013                             | 20000          | 300        |
|   | NO_PENGGAJIA                              | KHD-001<br>KHD-002            | LB-001<br>LB-002           | 501<br>501        | KR-001<br>KR-002           | 01/01/2013                             | 10000          | 200        |
|   | NO_PENGGAJIA<br>0001<br>0002<br>0003      | КНD-001<br>КНD-002<br>КНD-003 | LB-001<br>LB-002<br>LB-003 | 501<br>501<br>501 | KR-001<br>KR-002<br>KR-003 | 01/01/2013<br>01/01/2013<br>01/01/2013 | 10000<br>43000 | 200<br>340 |
|   | NO_PENGGAJIA<br>0001<br>0002<br>0003<br>* | KHD-001<br>KHD-002<br>KHD-003 | LB-001<br>LB-002<br>LB-003 | 501<br>501<br>501 | KR-001<br>KR-002<br>KR-003 | 01/01/2013<br>01/01/2013<br>01/01/2013 | 10000<br>43000 | 200<br>340 |
|   | NO_PENGGAJIA<br>0001<br>0002<br>0003<br>* | KHD-001<br>KHD-002<br>KHD-003 | LB-001<br>LB-002<br>LB-003 | 501<br>501<br>501 | KR-001<br>KR-002<br>KR-003 | 01/01/2013<br>01/01/2013<br>01/01/2013 | 10000<br>43000 | 200<br>340 |

Gambar 4.68 Tampilan Form Transaksi Penggajian

Form transaksi penggajian berfungsi untuk mencatat transaksi penggajian yang dilakukan oleh *accounting*. Dalam *form* ini terdapat beberapa *button*, yaitu:

- 1. Button simpan, berfungsi untuk menyimpan transaksi yang dilakukan oleh user
- 2. Button bersihkan, berfungsi untuk membatalkan transaksi oleh user
- 3. Button keluar, berfungsi untuk keluar dari form transaksi penggajian.
- 4. Button hapus, berfungsi untuk menghapus data yang sudah tidak diinginkan.
- 5. Button cari, berfungsi untuk mencari data yang ada di data master yang telah diinputkan.
- 6. Button hasil, berfungsi untuk menapilkan perhitungan penggajian Pada saat tekan button cari disebelah textbox nama karyawan maka muncul form untuk mencari nama karyawannya seperti gambar 4.69.

|   | Kode | e_Karyawan   |               |                   | ARI                 |                 |          |
|---|------|--------------|---------------|-------------------|---------------------|-----------------|----------|
| 1 |      | KODE_KARYAWA | KODE_PERUSAH/ | NAMA_KARYAWA      | TTL                 | ALAMAT          | JENIS_KE |
| 1 | •    | KR-601       | PRS-006       | SITANGGANG        | Medan 21 Septe      | Medokan Semam   | L        |
|   |      | KR-002       | PRS-004       | Fastabiqul qoirot | Lamongan 24 Ma      | Manyar Baru Ind | L        |
|   |      | KR-003       | PRS-002       | Maria Darmono     | Sidoarjo 15 Janu    | Tandes Utara Su | Р        |
|   | *    |              |               |                   |                     |                 |          |
|   |      |              | III           |                   |                     |                 | Þ        |
|   |      |              |               |                   |                     |                 |          |
|   |      | (            | Gambar 4.6    | 9 <i>Form</i> pac | la <i>Button</i> ca | ari             |          |

#### Gambar 4.69 Form pada Button cari

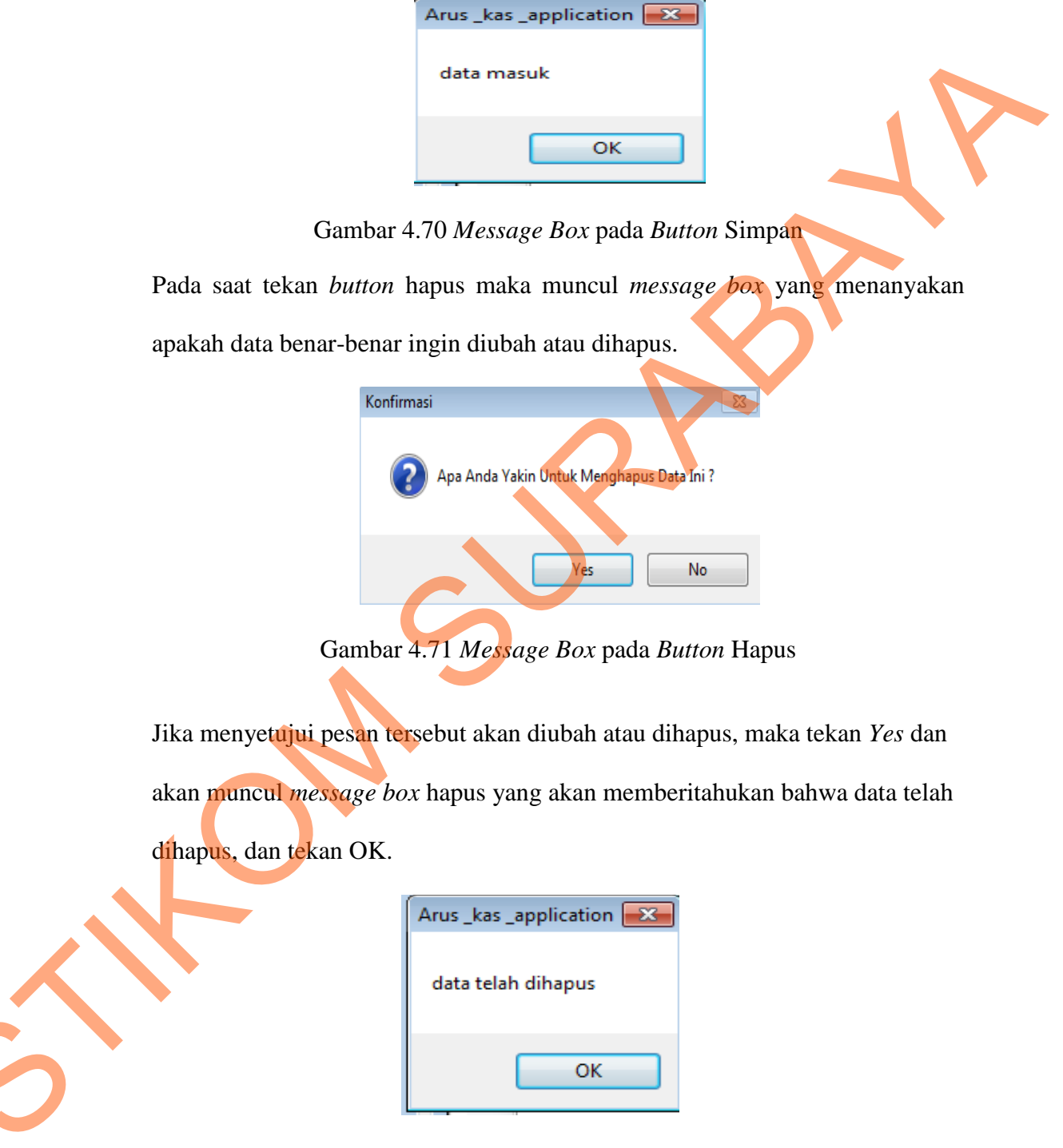

Pada saat tekan button simpan maka muncul message box seperti gambar 4.70.

Gambar 4.72 Message Box pada Button Hapus

#### 9. Form Transaksi Pembelian

|                   |               |    | Irans | saks           | Pembeli         | an       |              |                |
|-------------------|---------------|----|-------|----------------|-----------------|----------|--------------|----------------|
| No Pembelian      | 0005          |    |       | Pencaria<br>NO | an<br>Pembelian |          | Cari         |                |
| No Pendellari     |               |    |       | -              |                 |          |              |                |
| Kode COA          | 101           | •  |       |                | NO_PEMBELIAN    | KODE_COA | KODE_PERUSAH | NAMA_PEMBELIA  |
|                   |               |    |       | •              | 0001            | 402      | PRS-002      | sapu           |
| Nama Perusahaan   | PT ANEKA TUNA | •  |       |                | 0002            | 402      | PRS-005      | chemical       |
|                   |               |    |       |                | 0003            | 402      | PRS-006      | seragam satpam |
| Nama Pembelian    |               |    |       |                | 0004            | 402      | PRS-004      | kemuceng       |
| Tanggal Pembelian | 2013/10/21    |    |       | *              |                 |          |              |                |
| Jumlah Pembelian  | 0             | ļ. |       |                |                 |          |              |                |
| Hama              | -             |    |       | •              |                 |          |              | F              |

Implementasi pada form transaksi pembelian dapat dilihat pada gambar 4.73.

Gambar 4.73 Tampilan Form Transaksi Pembelian

Form transaksi pembelian berfungsi untuk mencatat transaksi pembelian

yang dilakukan oleh accounting. Dalam form ini terdapat beberapa button, yaitu:

- 1. Button simpan, berfungsi untuk menyimpan transaksi yang dilakukan oleh user
- 2. Button bersihkan, berfungsi untuk membatalkan transaksi oleh user
- 3. Button keluar, berfungsi untuk keluar dari form transaksi pembelian.

4. *Button* hapus, berfungsi untuk menghapus data yang sudah tidak diinginkan.

5. *Button* hasil, berfungsi untuk menapilkan perhitungan pembelian

Pada saat tekan button simpan maka muncul message box seperti gambar 4.74.

| Arus _kas _application 🗾 |
|--------------------------|
| data masuk               |
| ОК                       |

Gambar 4.74 Message Box pada Button Simpan

Pada saat tekan button hapus maka muncul message box yang menanyakan

apakah data benar-benar ingin diubah atau dihapus.

| Konfirmasi | 2                                         |
|------------|-------------------------------------------|
| ?          | Apa Anda Yakin Untuk Menghapus Data Ini ? |
|            | Yes No                                    |
| Gambar 4.' | 75 Message Box pada Button Hapus          |

Jika menyetujui pesan tersebut akan diubah atau dihapus, maka tekan *Yes* dan akan muncul *message box* hapus yang akan memberitahukan bahwa data telah dihapus, dan tekan OK.

| Arus _kas _application |
|------------------------|
| data telah dihapus     |
| ОК                     |

Gambar 4.76 Message Box pada Button Hapus
## 10. Form Kas keluar

|                    |            |   | Kas   | Keluar               |                |            |                      |
|--------------------|------------|---|-------|----------------------|----------------|------------|----------------------|
|                    |            |   | Penca | rian<br>) Kas Keluar |                |            | Lari                 |
| No kas keluar      | 0003       |   |       |                      |                |            |                      |
|                    |            |   |       | NO_KAS_K             | ELUAR KODE_COA | TANGGAL_KA | K NAMA_KAS_KEL       |
| Kode COA           | 101        | - | •     | 0001                 | 505            | 03/01/2013 | bayar telepon,listr. |
| Teneral Key Kelver |            |   |       | 0002                 | 505            | 01/01/2013 | biaya transportasi   |
| Tanggai kas keluar | 2013/10/21 |   | *     |                      |                |            |                      |
| Nama Kas Keluar    | I          |   |       |                      |                |            |                      |
| Nilai Debet        |            |   |       |                      |                |            |                      |
| Nilai Kredit       |            |   |       |                      |                |            |                      |

Implementasi pada *form* kas keluar dapat dilihat pada gambar 4.77:

# Gambar 4.77 Tampilan *Form* Kas Keluar

Form kas keluar berfungsi untuk mencatat pengeluaran kas yang dilakukan

oleh PT Fefva Prima Perkasa. Dalam *form* ini terdapat beberapa *button*, yaitu:

- 1. Button simpan, berfungsi untuk menyimpan transaksi yang dilakukan oleh user
- 2. Button bersihkan, berfungsi untuk membatalkan transaksi oleh user
- 3. Button keluar, berfungsi untuk keluar dari form transaksi pembelian.

4. *Button* hapus, berfungsi untuk menghapus data yang sudah tidak diinginkan.

Pada saat tekan button simpan maka muncul message box seperti gambar 4.78.

| Arus _kas _ap | oplication 🔜 |
|---------------|--------------|
| data masuk    | c            |
| C             | ОК           |

Gambar 4.78 Message Box pada Button Simpan

Pada saat tekan button hapus maka muncul message box yang menanyakan

apakah data benar-benar ingin diubah atau dihapus.

| V. C.        |                      | 572                    |
|--------------|----------------------|------------------------|
| Kontirmasi   |                      | 23                     |
| <b>?</b> Apa | Anda Yakin Untuk Men | ghapus Data Ini ?      |
|              | Yes                  | No                     |
|              |                      |                        |
| ambar 4.79   | Message Box p        | ada <i>Button</i> Hapu |

Jika menyetujui pesan tersebut akan diubah atau dihapus, maka tekan *Yes* dan akan muncul *message box* hapus yang akan memberitahukan bahwa data telah dihapus,

dan tekan OK.

| Arus _kas _a | application 💌 |
|--------------|---------------|
| data telah   | dihapus       |
| (            | ОК            |

Gambar 4.80 Message Box pada Button Hapus

## 11. Form Transaksi Penagihan

| enagih | nan          |               |              |          |                         |               |              |       |
|--------|--------------|---------------|--------------|----------|-------------------------|---------------|--------------|-------|
|        |              |               | Trans        | aksi P   | enagihan                |               |              |       |
| No T   | agihan       | 0003          |              |          | Tanggal Penagihan       | 2013/10/21    |              |       |
| Kode   | • COA        | 101           | •            |          | total pembelian         |               |              | ARI   |
| Nama   | a Perusahaan | PT ANEKA TUNA | •            |          | Fee                     | 0             |              |       |
| Nama   | a Karyawan   |               | CAR          | 1        | Total_Tagihan           | X             |              | lasil |
| Total  | penggajian   |               | CAR          | •        | Pencarian<br>No Tagihan |               |              | `ari  |
|        | NO_TAGIHAN   | KODE_COA      | KODE_KARYAWA | KODE_PER | USAHI TANGGAL_TAGIH     | NO_PENGGAJIAN | NO_PEMBELIAN | FEE   |
| *      | 0001         | 401           | KR-001       | PRS-006  | 31/01/2013              | 0001          | 0003         | 75000 |
| *      | 0002         | 401           | KN-UU2       | FR3-004  | 31/01/2013              | 0002          | 0004         | /5000 |
| 4      | .1.          |               | C            |          |                         |               |              | Þ     |

Implementasi pada form transaksi penggajian dapat dilihat sebagai berikut:

Gambar 4.81 Tampilan *Form* Transaksi Penagihan

Form transaksi penagihan berfungsi untuk mencatat transaksi penagihan yang

dilakukan oleh accounting. Dalam form ini terdapat beberapa button, yaitu:

1. Button simpan, berfungsi untuk menyimpan transaksi yang dilakukan oleh user

2. *Button* bersihkan, berfungsi untuk membatalkan transaksi oleh *user* 

- 3. Button keluar, berfungsi untuk keluar dari form transaksi penagihan.
- 4. Button hapus, berfungsi untuk menghapus data yang sudah tidak diinginkan.

- 5. *Button* cari, berfungsi untuk mencari data yang ada di data master yang telah diinputkan.
- 6. Button hasil, berfungsi untuk menapilkan perhitungan penagihan.

Pada saat tekan *button* cari disebelah *textbox* nama karyawan maka muncul *form* untuk mencari nama karyawannya seperti gambar 4.82

| CRK | aryawan      |               |                   |                       |                 |         |
|-----|--------------|---------------|-------------------|-----------------------|-----------------|---------|
| Kod | e_Karyawan   | _             | C                 | ARI                   |                 |         |
|     | KODE_KARYAWA | KODE_PERUSAH/ | NAMA_KARYAWA      | TTL                   | ALAMAT          | JENIS_K |
| •   | KR-001       | PRS-006       | SITANGGANG        | Medan 21 Septe        | Medokan Semam   | L       |
|     | KR-002       | PRS-004       | Fastabiqul qoirot | Lamongan 24 Ma        | Manyar Baru Ind | L       |
|     | KR-003       | PRS-002       | Maria Darmono     | Sidoarjo 15 Janu      | Tandes Utara Su | P       |
| *   |              |               |                   |                       |                 |         |
| ۲ 📄 |              | m             |                   | $\boldsymbol{\frown}$ |                 | Þ       |
|     |              |               |                   | -                     |                 |         |
|     |              |               |                   |                       |                 |         |

Gambar 4.82 Form pada Button cari

Pada saat tekan button simpan maka muncul message box seperti gambar 4.83.

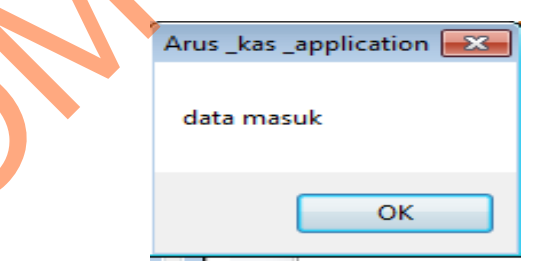

Gambar 4.83 Message Box pada Button Simpan

Pada saat tekan *button* hapus maka muncul *message box* yang menanyakan apakah data benar-benar ingin diubah atau dihapus.

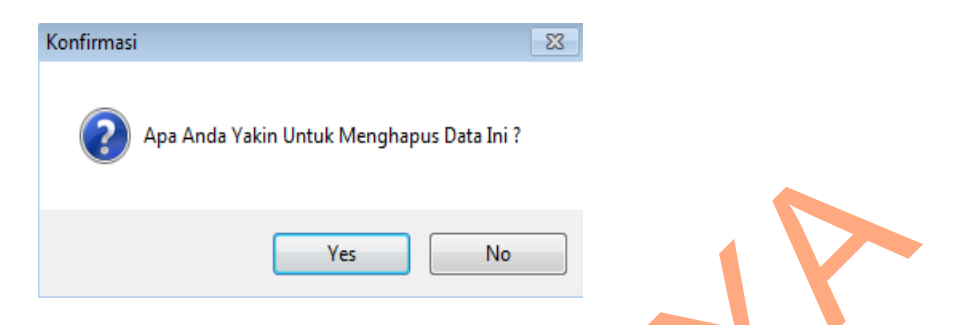

Gambar 4.84 Message Box pada Button Hapus

Jika menyetujui pesan tersebut akan diubah atau dihapus, maka tekan Yes dan akan muncul *message box* hapus yang akan memberitahukan bahwa data telah dihapus, dan tekan OK.

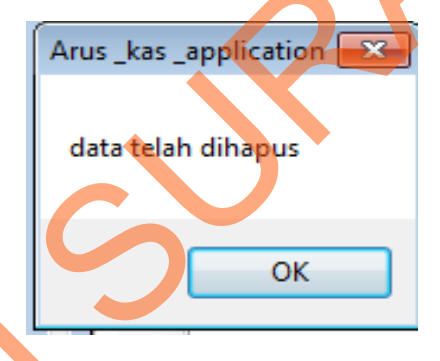

Gambar 4.85 Message Box pada Button Hapus

12. Form Jurnal

Implementasi pada *form* Jurnal dapat dilihat pada gambar 4.86.

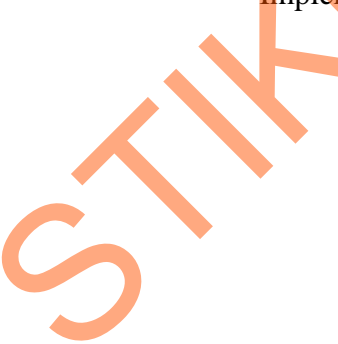

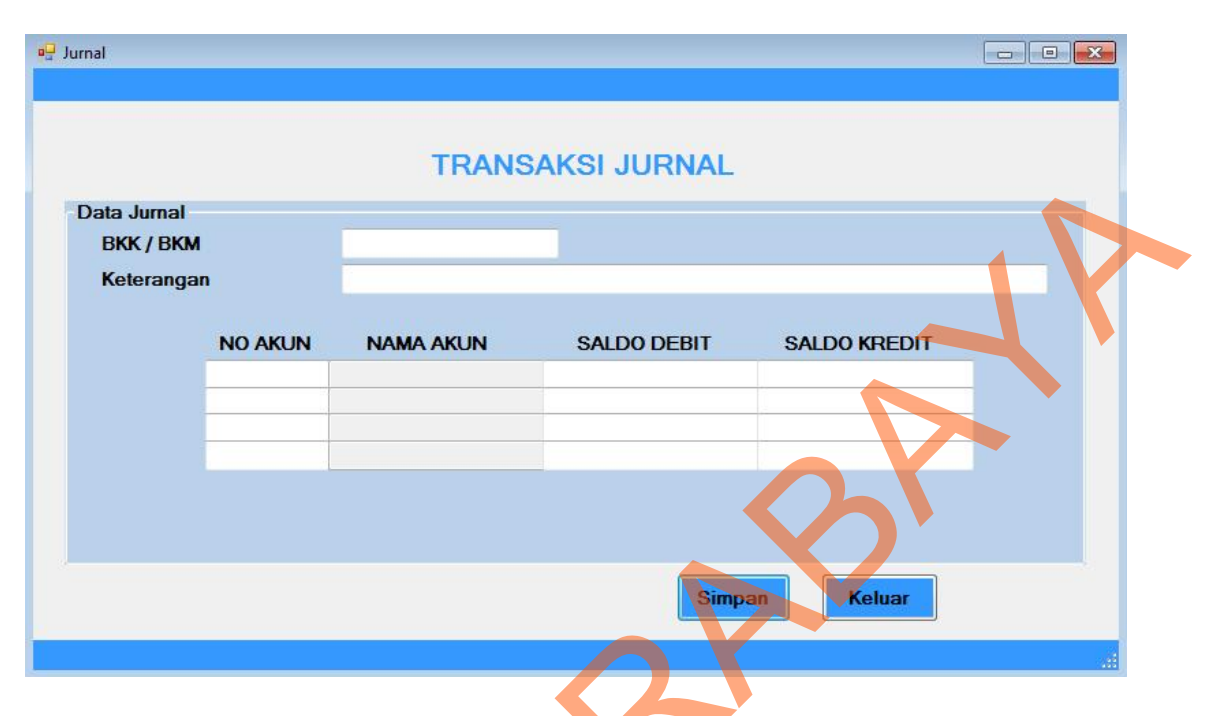

Gambar 4.86 Tampilan *Form* Jurnal

*Form* transaksi jurnal berfungsi untuk mencatat transaksi jurnal yang dilakukan oleh *accounting*. Dalam *form* ini terdapat beberapa *button*, yaitu:

1. Button simpan, berfungsi untuk menyimpan transaksi yang dilakukan oleh user

2. *Button* keluar, berfungsi untuk keluar dari *form* transaksi jurnal.

### 13. Laporan Pembelian

Laporan pembelian berfungsi untuk melihat pembelian yang dilakukan PT Fefva Prima Perksa untuk perusahaan *user*. Dengan adanya laporan ini maka pihak direktur bisa mengetahui jumlah pembelian perbulannya untuk perusahaan *user* .Laporan pembelian dapat dilihat pada gambar 4.87. Adapun gambar print out laporan pembelian berdasarkan PT Fefva Prima Perkasa dapat dilihat pada lampiran 6.

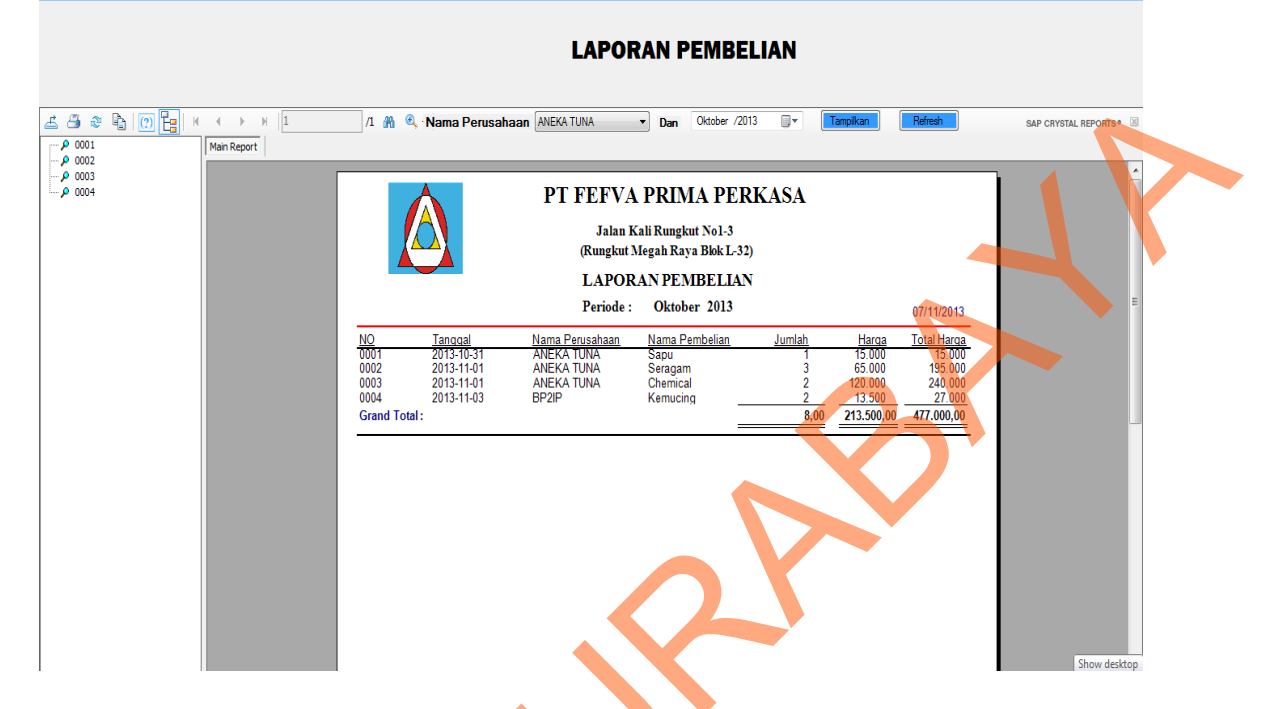

Gambar 4.87 Laporan Pembelian

#### 14. Laporan Tagihan

🖳 creportbeli

Laporan Tagihan berfungsi untuk mengetahui tagihan untuk diberikan kepada perusahaan *user*. Dengan adanya laporan tagihan ini maka dapat membantu pihak direktur untuk melihat tagihan per perusahaan *user*. Laporan tagihan dapat dilihat pada gambar 4.88. Adapun gambar print out laporan tagihan berdasarkan PT Fefva Prima Perkasa dapat dilihat pada lampiran 7.

6

|                                     |         | LAPORAN TAGIHAN                                                                                                    |                         |
|-------------------------------------|---------|----------------------------------------------------------------------------------------------------|-------------------------|
| ▲ ④ ֎ ৳ (?)<br>- ♪ 0001<br>- ♪ 0002 | M 4 M H | /1 👔 🍳 - Nama Perusahaan ANEKA TUNA 🔹 Dan Oktober /2013 💽 🔭 Tampikan Refreah                                                                                                    | SAP CRYSTAL REPORTS • 🔞 |
| <b>□ ○</b> 0003                     |         | PT FEFVA PRIMA PERKASA<br>Jalan Kali Rungkut No 1-3<br>(Rungkut Megah Raya Blok L-32)<br>LAPORAN TAGIHAN                                                                                                    |                         |
|                                     |         | Periode : Oktober 2013 07/11/2013   No Tanqqal Nama Karyawan Nama Perusahaan Total Gaii Total Gaii Total Pembelian Fee % Total Taqihan   0001 2013-10-21 Stangqarq ANEKA TUNA 1.530.464 15.000 Fee % Total Taqihan   0002 2013-10-21 Stangqarq ANEKA TUNA 1.530.464 15.000 15 1.974.665   0003 2013-10-21 maria paloh ANEKA TUNA 1.779.498 27.000 15 2.077.473   Grand Total: 5.000.062,00 69.000,00 45.00 5.597.602,00 |                         |
|                                     |         |                                                                                                    |                         |
|                                     |         |                                                                                                    |                         |

Gambar 4.88 Laporan Tagihan

## 15. Laporan Arus kas

Laporan Arus kas ini kas masuk dan kas keluar pada setiap periode. Laporan Arus kas dapat dilihat pada gambar 4.89. Adapun gambar print out laporan arus kas dapat dilihat pada lampiran 6.

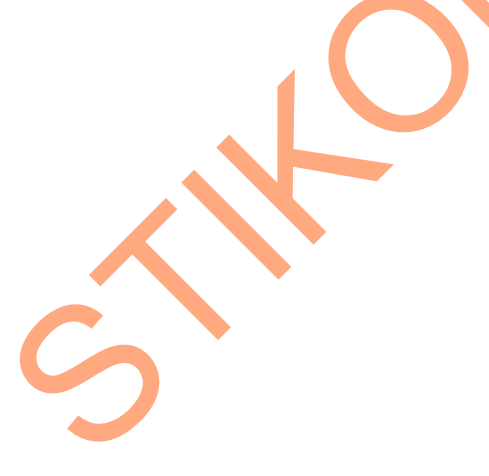

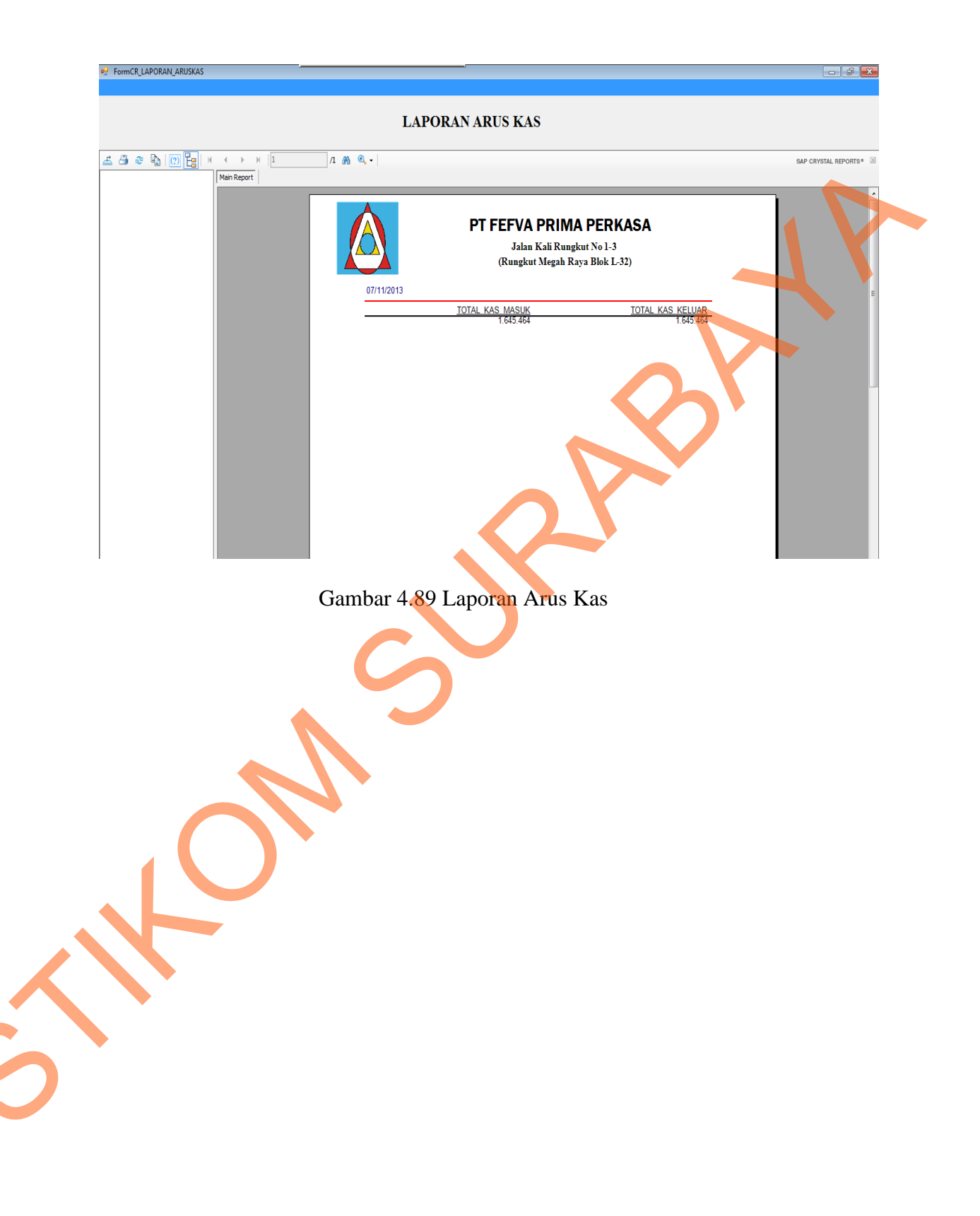